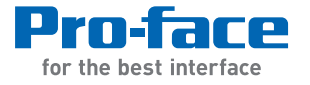

# PS5000 Series User Manual

# (Slim Panel Type Core i3 Model)

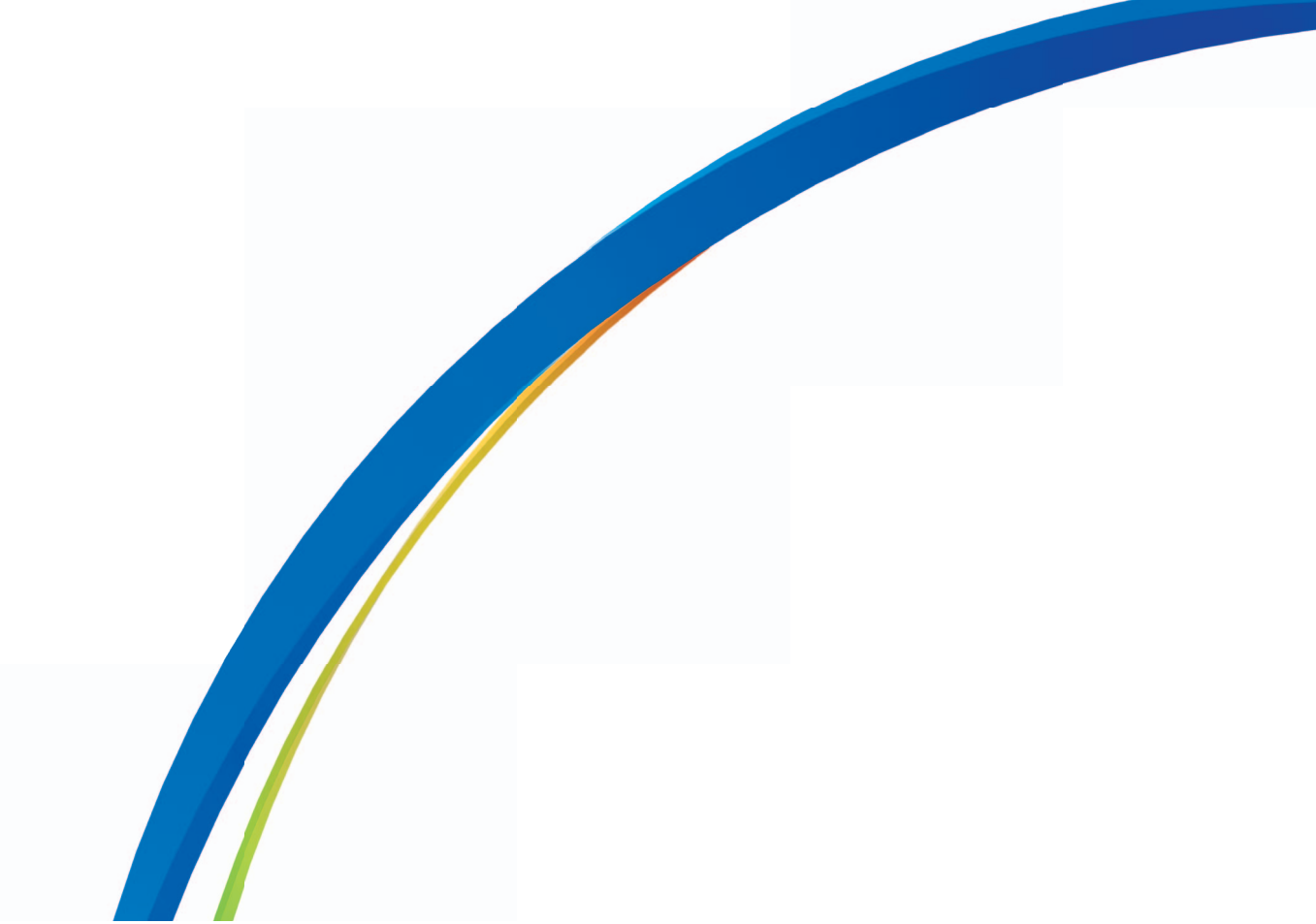

The information provided in this documentation contains general descriptions and/or technical characteristics of the performance of the products contained herein. This documentation is not intended as a substitute for and is not to be used for determining suitability or reliability of these products for specific user applications. It is the duty of any such user or integrator to perform the appropriate and complete risk analysis, evaluation and testing of the products with respect to the relevant specific application or use thereof. Neither Pro-face nor any of its affiliates or subsidiaries shall be responsible or liable for misuse of the information that is contained herein. If you have any suggestions for improvements or amendments or have found errors in this publication, please notify us.

No part of this document may be reproduced in any form or by any means, electronic or mechanical, including photocopying, without express written permission of Pro-face.

All pertinent state, regional, and local safety regulations must be observed when installing and using this product. For reasons of safety and to help ensure compliance with documented system data, only the manufacturer should perform repairs to components.

When devices are used for applications with technical safety requirements, the relevant instructions must be followed.

Failure to use Pro-face software or approved software with our hardware products may result in injury, harm, or improper operating results.

Failure to observe this information can result in injury or equipment damage.

Copyright © 2015 Digital Electronics Corporation. All Rights Reserved.

# **Table of Contents**

 $\square$ 

| Part I<br>Chapter 1 | Safety Information   About the Book   General Overview   Important Information   FCC Radio Frequency Interference Statement for U.S.A.   Qualified Personnel |
|---------------------|----------------------------------------------------------------------------------------------------|
|                     | Certifications and Standards                                                                                                    |
| Chanter 2           | Physical Overview                                                                                                    |
| Chapter 2           | Package Contents                                                                                                    |
|                     | Industrial Personal Computer W15" Description                                                                                                    |
|                     | Industrial Personal Computer W19 Description                                                                                                    |
|                     | Industrial Personal Computer Status Indicator                                                                                                    |
| Chanter 3           | Characteristics                                                                                                    |
| Shapter 9           | Industrial Personal Computer Characteristics                                                                                                    |
|                     |                                                                                                    |
|                     | Environmental Characteristics.                                                                                                    |
| Chapter 4           | Dimensions/Assembly                                                                                                    |
| enapter :           | Industrial Personal Computer W15" Dimensions.                                                                                                    |
|                     | Industrial Personal Computer W19" Dimensions.                                                                                                    |
|                     | Installation Requirements                                                                                                    |
|                     | Industrial Personal Computer Installation                                                                                                    |
| Part II             | Implementation                                                                                                    |
| Chapter 5           | Getting Started                                                                                                    |
|                     | First Power-up                                                                                                    |
| Chapter 6           | Industrial Personal Computer Connections                                                                                                    |
| •                   | Grounding                                                                                                    |
|                     | Connecting the DC Power Cord                                                                                                    |
|                     | AC / DC Power Adapter Description                                                                                                    |
|                     | Industrial Personal Computer Interface Connections                                                                                                    |
| Chapter 7           | Configuration of the BIOS                                                                                                    |
| -                   | BIOS Main Menu                                                                                                    |
|                     | Advanced Menu                                                                                                    |
|                     | Chipset Menu                                                                                                    |
|                     | Boot Menu                                                                                                    |
|                     | Security Menu                                                                                                    |
|                     | Save & Exit Menu                                                                                                    |
| Chapter 8           | Hardware Modifications                                                                                                    |
| 8.1                 | Before Modifications                                                                                                    |
|                     | Before Modifications                                                                                                    |
| 8.2                 | Storages Modifications                                                                                                    |
|                     | HDD/SSD Drive Description and Installation                                                                                                    |
|                     | Memory Card Installation                                                                                                    |

| 8.3                             | Optional Interfaces                              |
|---------------------------------|--------------------------------------------------|
|                                 | Optional Interface Installation                  |
|                                 | NVRAM Card Description                           |
|                                 | 16DI/8DO Interface Module Description            |
|                                 | RS-232/422/485 Interface Module Description      |
|                                 | Ethernet Interface Module Description            |
|                                 | CANopen Interface Module Description             |
|                                 | PROFIBUS DP Master Interface Module Description  |
|                                 | Wi-Fi Interface Card Description                 |
| Part III                        | Installation                                     |
| Chapter 9                       | System Monitor                                   |
|                                 | System Monitor Interface                         |
|                                 | Using System Monitor                             |
|                                 | Using Remote Monitoring                          |
|                                 | Using Notification Center                        |
| Chapter 10                      | Software API                                     |
|                                 | Intelligent Management for Embedded Platform     |
| Chapter 11                      | Maintenance                                      |
| •                               | Reinstallation Procedure 1                       |
|                                 | Regular Cleaning and Maintenance 1               |
| Appendices                      | 1'                                               |
| Appendix A                      | Accessories                                      |
|                                 | Accessories for the Industrial Personal Computer |
| Appendix B                      | After-sales Service                              |
| 1° 1° ° · · · · · · · · · · · · | After-sales Service                              |

# **Safety Information**

### Important Information

#### NOTICE

Read these instructions carefully, and look at the equipment to become familiar with the device before trying to install, operate, or maintain it. The following special messages may appear throughout this documentation or on the equipment to warn of potential hazards or to call attention to information that clarifies or simplifies a procedure.

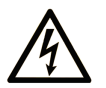

The addition of this symbol to a "Danger" or "Warning" safety label indicates that an electrical hazard exists which will result in personal injury if the instructions are not followed.

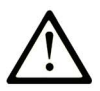

This is the safety alert symbol. It is used to alert you to potential personal injury hazards. Obey all safety messages that follow this symbol to avoid possible injury or death.

### **DANGER**

**DANGER** indicates a hazardous situation which, if not avoided, **will result in** death or serious injury.

# **WARNING**

**WARNING** indicates a hazardous situation which, if not avoided, **could result in** death or serious injury.

# 

**CAUTION** indicates a hazardous situation which, if not avoided, **could result** in minor or moderate injury.

# NOTICE

NOTICE is used to address practices not related to physical injury.

#### PLEASE NOTE

Electrical equipment should be installed, operated, serviced, and maintained only by qualified personnel. No responsibility is assumed by Pro-face for any consequences arising out of the use of this material.

A qualified person is one who has skills and knowledge related to the construction and operation of electrical equipment and its installation, and has received safety training to recognize and avoid the hazards involved.

# About the Book

### At a Glance

#### **Document Scope**

This manual describes the configuration and usage of the PS5000 Series, (from now on referred to as the Industrial Personal Computer).

The Industrial Personal Computer is designed to operate in an industrial environment.

The configuration number format is as follows:

| Character number       | Prefix (1-4)                                             | 5      | 6      | 7     | 8      | 9   | 10 | 11 | 12 | 13 | 14 | 15 | 16 | 17 | 18 |
|------------------------|----------------------------------------------------------|--------|--------|-------|--------|-----|----|----|----|----|----|----|----|----|----|
| Part number<br>example | PFXP                                                     | S      | 2      | н     | N      | 3   | D  | 8  | 0  | N  | 0  | N  | N  | 0  | 0  |
| Base unit              | Slim panel type                                          | s      |        |       |        |     |    |    |    |    |    |    |    |    |    |
| Product generation     | Second generation                                        |        | 2      |       |        |     |    |    |    |    |    |    |    |    |    |
| Display                | Slim panel Core i3 W                                     | 15"    |        | Н     |        |     |    |    |    |    |    |    |    |    |    |
|                        | Slim panel Core i3 W                                     | 19"    |        | К     |        |     |    |    |    |    |    |    |    |    |    |
| Box type               | None                                                     |        |        |       | Ν      |     |    |    |    |    |    |    |    |    |    |
| CPU type               | Core i3-4010U - 1.7 G                                    | SHz    |        |       |        | 3   |    |    |    |    |    |    |    |    |    |
| Power supply           | DC D                                                     |        |        |       |        |     |    |    |    |    |    |    |    |    |    |
| RAM sizes              | 8 GB                                                     |        |        |       |        |     |    | 8  |    |    |    |    |    |    |    |
| Operating system       | None                                                     |        |        |       |        |     |    |    | 0  |    |    |    |    |    |    |
|                        | Windows Embedded Standard 7 (WES7P) SP1 64 bits 4<br>MUI |        |        |       |        |     |    |    |    |    |    |    |    |    |    |
|                        | Windows 7 Ultimate S                                     | SP1 6  | 64 bit | S     |        |     |    |    | 6  |    |    |    |    |    |    |
|                        | Windows Embedded                                         | 8.1 Ir | ndust  | ry 64 | bits I | NUI |    |    | 8  |    |    |    |    |    |    |
| Storage device         | None                                                     |        |        |       |        |     |    |    |    | Ν  |    |    |    |    |    |
|                        | CFast 16 GB                                              |        |        |       |        | А   |    |    |    |    |    |    |    |    |    |
|                        | HDD 500 GB                                               |        |        |       | С      |     |    |    |    |    |    |    |    |    |    |
|                        | HDD 1 TB                                                 |        |        |       |        |     |    |    |    | Е  |    |    |    |    |    |
|                        | SSD 80 GB                                                |        |        |       |        | F   |    |    |    |    |    |    |    |    |    |
|                        | SSD 160 GB                                               |        |        |       |        | G   | 1  |    |    |    |    |    |    |    |    |
|                        | SSD 240 GB                                               |        |        |       |        |     | Н  | 1  |    |    |    |    |    |    |    |

| Character number | Prefix (1-4)            | 5      | 6      | 7     | 8    | 9 | 10 | 11 | 12 | 13 | 14     | 15 | 16 | 17 | 18 |
|------------------|-------------------------|--------|--------|-------|------|---|----|----|----|----|--------|----|----|----|----|
| Part number      | PFXP                    | S      | 2      | н     | N    | 3 | D  | 8  | 0  | N  | 0      | N  | N  | 0  | 0  |
| Ontions          | None                    |        |        |       |      |   |    |    |    |    | 0      |    |    |    |    |
| Options          |                         |        |        |       |      |   |    |    |    | 1  |        |    |    |    |    |
|                  |                         | 10E ;  | alat   | - d   |      |   |    |    |    |    | י<br>ר |    |    |    |    |
|                  | Interface 4 x DS 422/4  | 405    | solate | eu    |      |   |    |    |    |    | 2      |    |    |    |    |
|                  | Interface 2 x USD 2.0   | 400    |        |       |      |   |    |    |    |    | 3      |    |    |    |    |
|                  | Interface 2 x USB 3.0   |        |        |       |      |   |    |    |    |    | 4      |    |    |    |    |
|                  | Interface 2 x RS 232    | solat  | ed     |       |      |   |    |    |    |    | 5      |    |    |    |    |
|                  | Interface 4 x RS 232    |        |        |       |      |   |    |    |    |    | 6      | -  |    |    |    |
|                  | Interface 2 x Gigabit F | PoEL   | AN     |       |      |   |    |    |    |    | 7      |    |    |    |    |
|                  | Interface 16 x DI / 8 x | DO     |        |       |      |   |    |    |    |    | 8      |    |    |    |    |
|                  | 1 x Wi-Fi module        |        |        |       |      |   |    |    |    |    | Е      |    |    |    |    |
|                  | Interface 2 x CANope    | n      |        |       |      |   |    |    |    |    | G      |    |    |    |    |
|                  | Interface 1 x PROFIB    | US D   | P wi   | th NV | 'RAM |   |    |    |    |    | J      |    |    |    |    |
|                  | Interface 1 x Gigabit I | EEE    | 1588   | LAN   |      |   |    |    |    |    | К      |    |    |    |    |
| Second storage   | None                    |        |        |       |      |   |    |    |    |    |        | Ν  |    |    |    |
|                  | CFast 16 GB             |        |        |       |      |   |    |    |    |    |        | А  |    |    |    |
|                  | HDD 500 GB              |        |        |       |      |   |    |    | С  |    |        |    |    |    |    |
|                  | HDD 1 TB                |        |        |       |      |   |    |    | Е  |    |        |    |    |    |    |
|                  | SSD 80 GB               |        |        |       |      |   |    |    |    |    |        | F  |    |    |    |
|                  | SSD 160 GB              |        |        |       |      |   |    |    |    |    |        | G  |    |    |    |
|                  | SSD 240 GB              |        |        |       |      |   |    |    |    |    |        | Н  |    |    |    |
| Software bundle  | None                    |        |        |       |      |   |    |    |    |    |        |    | Ν  |    |    |
|                  | BLUE                    |        |        |       |      |   |    |    |    |    |        |    | В  |    |    |
|                  | WinGP                   |        |        |       |      |   |    |    |    |    |        |    | G  |    |    |
|                  | Remote HMI server       |        |        |       |      |   |    |    |    |    |        |    | R  |    |    |
|                  | BLUE and remote HM      | 1I ser | ver    |       |      |   |    |    |    |    |        |    | Н  |    |    |
|                  | WinGP and remote H      | MI se  | erver  |       |      |   |    |    |    |    |        |    | J  | 1  |    |
| Customization    | None                    |        |        |       |      |   |    |    |    |    |        |    |    | 0  |    |
| Spare            | None                    |        |        |       |      |   |    |    |    |    |        |    |    |    | 0  |

**NOTE:** All instructions applicable to the enclosed product and all safety precautions must be observed.

#### Validity Note

This document is valid for the PS5000 Series.

The technical characteristics of the device(s) described in this manual also appear online at http://www.pro-face.com/trans/en/manual/1001.html

The characteristics presented in this manual should be the same as those that appear online. In line with our policy of constant improvement we may revise content over time to improve clarity and accuracy. In the event that you see a difference between the manual and online information, use the online information as your reference.

#### **Registered trademarks**

Microsoft® and Windows® are registered trademarks of Microsoft corporation in the United States and/or other countries.

Intel®, and Core i3® are registered trademarks of Intel corporation.

Product names used in this manual may be the registered trademarks owned by the respective proprietors.

#### **Product Related Information**

# 

### **RISK OF EXPLOSION IN HAZARDOUS LOCATION**

Do not use this product in hazardous locations.

Failure to follow these instructions will result in death or serious injury.

# 

#### LOSS OF CONTROL

- The designer of any control scheme must consider the potential failure modes of control paths and, for certain critical control functions, provide a means to achieve a safe state during and after a path failure. Examples of critical control functions are emergency stop and overtravel stop.
- Separate or redundant control paths must be provided for critical control functions.
- System control paths may include communication links. Consideration must be given to the implications of unanticipated transmission delays or failures of the link.<sup>(1)</sup>
- Each implementation of a Industrial Personal Computer must be individually and thoroughly tested for proper operation before being placed into service.

# Failure to follow these instructions can result in death, serious injury, or equipment damage.

<sup>(1)</sup> For additional information, refer to NEMA ICS 1.1 (latest edition), "Safety Guidelines for the Application, Installation, and Maintenance of Solid State Control" and to NEMA ICS 7.1 (latest edition), "Safety Standards for Construction and Guide for Selection, Installation and Operation of Adjustable-Speed Drive Systems" or other applicable standards in your location.

This product has a touchscreen with Projected Capacitive Touch technology that may have abnormal operation when surface is wet.

# 

#### LOSS OF CONTROL

- Do not operate when touchscreen surface is wet.
- If the touchscreen surface is wet, remove any excess water and dry the surface with a soft cloth before operation.

# Failure to follow these instructions can result in death, serious injury, or equipment damage.

**NOTE:** The Industrial Personal Computer is a highly configurable device and is not based on a real-time operating system. Changes to the software and settings of the following must be considered new implementations as discussed in the previous warning messages. Examples of such changes include:

- System BIOS
- System Monitor
- Operating system
- Installed hardware
- Installed software

### **WARNING**

#### UNINTENDED EQUIPMENT OPERATION

Use only Pro-face software with the devices described in this manual.

Failure to follow these instructions can result in death, serious injury, or equipment damage.

# Part I General Overview

### Subject of this Part

This part provides an overview of the Industrial Personal Computer products.

#### What Is in This Part?

This part contains the following chapters:

| Chapter | Chapter Name          |    |  |  |  |
|---------|-----------------------|----|--|--|--|
| 1       | Important Information | 13 |  |  |  |
| 2       | Physical Overview     | 19 |  |  |  |
| 3       | Characteristics       | 27 |  |  |  |
| 4       | Dimensions/Assembly   | 31 |  |  |  |

# Chapter 1 Important Information

#### General

This chapter describes specific aspects related to the operation of the Industrial Personal Computer.

#### What Is in This Chapter?

This chapter contains the following topics:

| Торіс                                                 | Page |  |  |
|-------------------------------------------------------|------|--|--|
| FCC Radio Frequency Interference Statement for U.S.A. | 14   |  |  |
| Qualified Personnel                                   |      |  |  |
| Certifications and Standards                          |      |  |  |
| European (CE) Compliance                              | 17   |  |  |

### FCC Radio Frequency Interference Statement for U.S.A.

#### FCC Radio Interference Information

This equipment has been tested and found to comply with the federal communications commission (FCC) limits for a Class A digital device, according to Part 15 of the FCC rules. These limits are designed to provide reasonable protection against harmful interference in a commercial, industrial, or business environment. This equipment generates, uses, and can radiate radio frequency energy and, if not installed and used in accordance with the instructions, may cause or be subject to interference with radio communications. To minimize the possibility of electromagnetic interference in your application, observe the following two rules:

- Install and operate the Industrial Personal Computer in such a manner that it does not radiate sufficient electromagnetic energy to cause interference in nearby devices.
- Install and test the Industrial Personal Computer to ensure that the electromagnetic energy generated by nearby devices does not interfere with the Industrial Personal Computer's operation.

Changes or modifications not expressly approved by the party responsible for compliance could void the user's authority to operate this product.

# 

#### ELECTROMAGNETIC / INTERFERENCE

Electromagnetic radiation may disrupt the Industrial Personal Computer's operations, leading to unintended equipment operation. If electromagnetic interference is detected:

- Increase the distance between the Industrial Personal Computer and the interfering equipment.
- Reorient the Industrial Personal Computer and the interfering equipment.
- Reroute power and communication lines to the Industrial Personal Computer and the interfering equipment.
- Connect the Industrial Personal Computer and the interfering equipment to different power supplies.
- Always use shielded cables when connecting the Industrial Personal Computer to a peripheral device or another computer.

# Failure to follow these instructions can result in death, serious injury, or equipment damage.

### **Qualified Personnel**

#### General

Only qualified personnel can install, operate, and maintain the product. A qualified person is one who has skills and knowledge related to the construction, operation, and installation of electrical equipment, and has received safety training to recognize and avoid the hazards involved. Refer to the most current release of NFPA 70E®, Standard for Electrical Safety in the Workplace, for electrical safety training requirements or other applicable standards in your location. Examples of qualified personnel may include:

- At the application design level, engineering department personnel who are familiar with automation safety concepts (for example, a design engineer).
- At the equipment implementation level, personnel who are familiar with the installation, connection, and commissioning of automation equipment (for example, an installation assembly or wiring engineer or a commissioning technician).
- At the operation level, personnel who are experienced in the use and control of automation and computing equipment (for example, an operator).
- For preventive or corrective maintenance, personnel trained and qualified in regulating or repairing automated and computing devices (for example, an operating technician or after-sales service technician).

### **Certifications and Standards**

#### **Agency Certifications**

Pro-face submitted this product for independent testing and qualification by third-party agencies. These agencies have certified this product as meeting the following standards:

Underwriters Laboratories Inc., UL 60950 and CSA 60950, Industrial Control Equipment

CCC, RCM and EAC or GOST-R certification. Refer to product markings.

**NOTE:** For information on certifications and standards, such as certified models and certificates, see product markings or the following: *http://www.pro-face.com/trans/en/manual/1002.html*.

#### **Compliance Standards**

Pro-face tested this product for compliance with the following compulsory standards:

- United States:
  - Federal Communications Commission, FCC Part 15, Class A
- Europe: CE
  - Directive LV 2006/95/EC (low voltage), based on IEC 60950
  - Directive 2004/108/EC (EMC class A), based on IEC 61006-2 and IEC 61006-4
- Australia:
  - Standard AS/NZS CISPR11 (C-Tick), (RCM)

#### **Qualification Standards**

Pro-face voluntarily tested this product to additional standards. The additional tests performed, and the standards under which the tests were conducted, are specifically identified in Environmental Characteristics (see page 30).

#### Hazardous Substances

This product is compliant with:

- WEEE, Directive 2012/19/EU
- RoHS, Directive 2011/65/EU
- RoHS China, Standard SJ/T 11363-2006
- REACH regulation EC 1907/2006

#### End of Life (WEEE)

The product contains electronic boards. It must be disposed of in specific treatment channels. The product contains cells and/or storage batteries which must be collected and processed separately, when they have run out and at the end of product life.

Refer to the section Maintenance (see page 115) to extract cells and batteries from the product. These batteries do not contain a weight percentage of heavy metals over the threshold notified by European Directive 2006/66/EC.

### **European (CE) Compliance**

#### **CE Compliance Note**

The products described in this manual comply with the European Directives concerning Electromagnetic Compatibility and Low Voltage (CE marking) when used as specified in the relevant documentation, in applications for which they are specifically intended, and in connection with approved third-party products.

#### **KC Markings**

해당 무선설비는 운용 중 전파혼신 가능성이 있음

사용자안내문

| 기 종 별                  | 사용자안내문                                                                                 |
|------------------------|----------------------------------------------------------------------------------------|
| A급 기기<br>(업무용 방송통신기자재) | 이 기기는 업무용(A급) 전자과적합기기로서 판매자<br>또는 사용자는 이 점을 주의하시기 바라며, 가정외의<br>지역에서 사용하는 것을 목적 으로 합니다. |

해당 무선설비는 전파혼신 가능성이 있으므로 인명안전과 관련된 서비스는 할 수 없습니다

# Chapter 2 Physical Overview

### Subject of this Chapter

This chapter provides a physical overview of the Industrial Personal Computer.

#### What Is in This Chapter?

This chapter contains the following topics:

| Торіс                                         | Page |  |
|-----------------------------------------------|------|--|
| Package Contents                              | 20   |  |
| Industrial Personal Computer W15" Description |      |  |
| Industrial Personal Computer W19" Description |      |  |
| Industrial Personal Computer Status Indicator | 25   |  |

### **Package Contents**

#### Items

The following items are included in the package of the Industrial Personal Computer. Before using the Industrial Personal Computer, confirm that all items listed here are present:

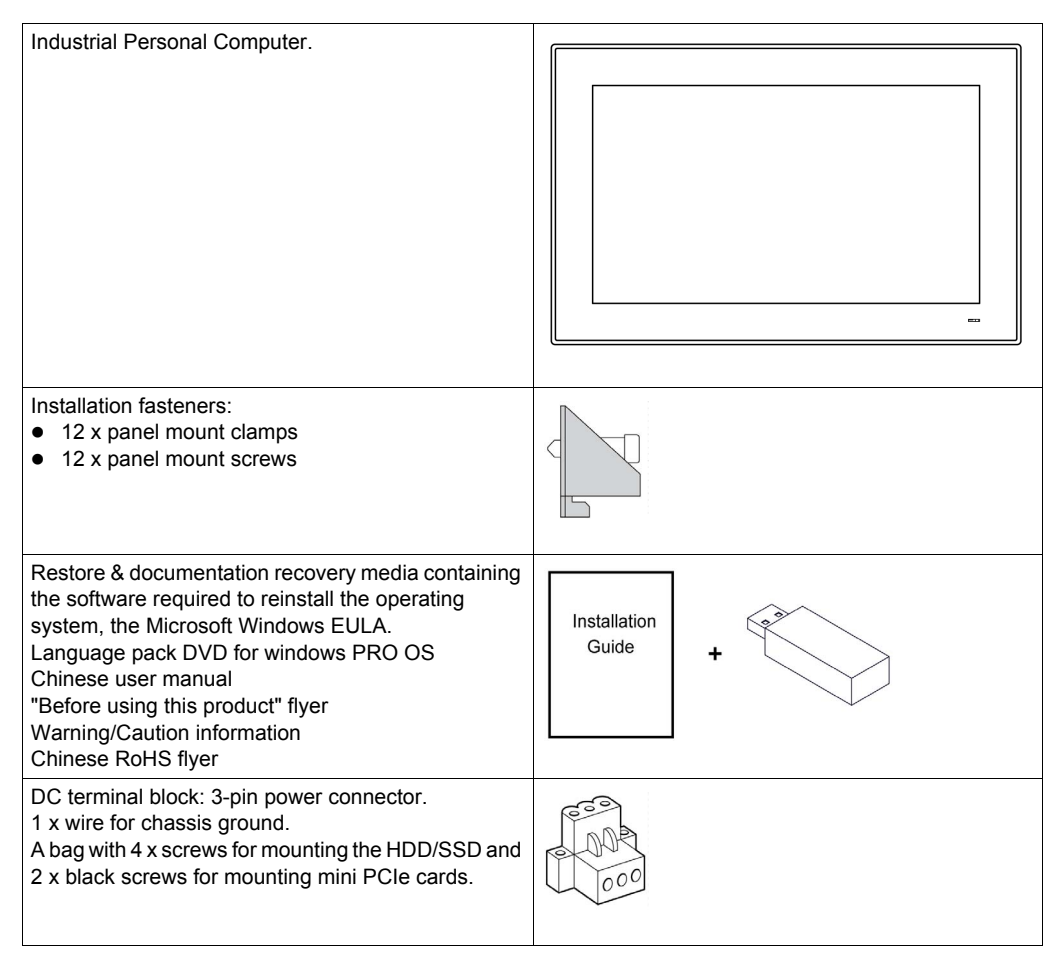

The Industrial Personal Computer has been carefully packed, with special attention to quality. However, should you find anything damaged or missing, contact your local distributor immediately.

### **Industrial Personal Computer W15" Description**

#### Introduction

During operation, surface temperatures of the heat sink may reach more than 70 °C (158 °F).

### **WARNING**

#### **RISK OF BURNS**

Do not touch the surface of the heat sink during operation.

Failure to follow these instructions can result in death, serious injury, or equipment damage.

**Front View** 

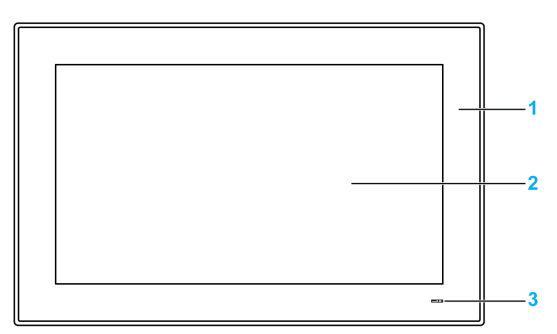

- 1 Panel
- 2 Multi-touch panel
- 3 Status indicator

#### **Rear View**

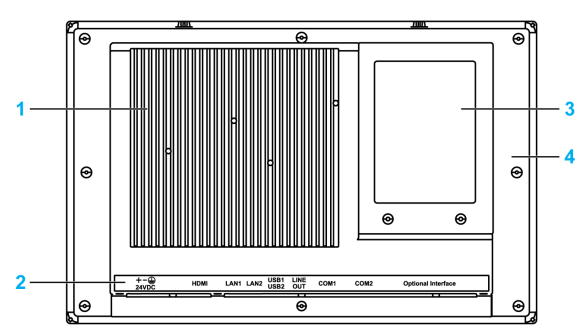

- 1 Heat sink
- 2 Industrial Personal Computer interface
- 3 Industrial Personal Computer cover to storage drives (2.5" SATA HDD/SSD, CFast)
- 4 Industrial Personal Computer back to access mini PCIe and internal connector for optional interfaces

**NOTE:** The cooling method is passive heat sink.

#### **Bottom View**

| • <u> </u> | 00               |      |
|------------|------------------|------|
|            |                  |      |
|            |                  | 1    |
| 1          | 2 3 4 5 6 7 8 10 | a 11 |

- 1 1 x Optional interface
- 2 COM2 port RS-232/422/485
- 3 COM1 port RS-232
- 4 Audio line out
- 5 USB1 (USB 3.0) and USB2 (USB 3.0)
- 6 Eth2 (10/100/1000 Mbps)
- 7 Eth1 (10/100/1000 Mbps) support AMT (active management technology)
- 8 Monitor/Panel, HDMI
- 9 SMA connector for the Wi-Fi external antenna
- 10 SMA connector for the GPS external antenna
- 11 DC power connector

NOTE: Use an extension cable to connect the external antenna.

### **Industrial Personal Computer W19" Description**

#### Introduction

During operation, surface temperatures of the heat sink may reach more than 70 °C (158 °F).

### **WARNING**

#### **RISK OF BURNS**

Do not touch the surface of the heat sink during operation.

Failure to follow these instructions can result in death, serious injury, or equipment damage.

**Front View** 

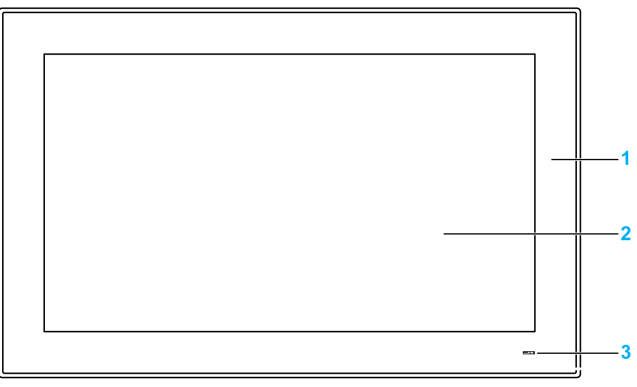

- 1 Panel
- 2 Multi-touch panel
- 3 Status indicator

#### **Rear View**

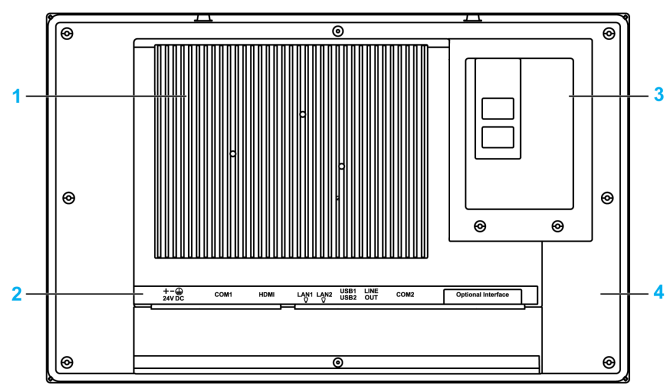

- 1 Heat sink
- 2 Industrial Personal Computer interface
- 3 Industrial Personal Computer cover to storage drives (2.5" SATA HDD/SSD, CFast)
- 4 Industrial Personal Computer back to access mini PCIe and internal connector for optional interfaces

**NOTE:** The cooling method is passive heat sink.

#### **Bottom View**

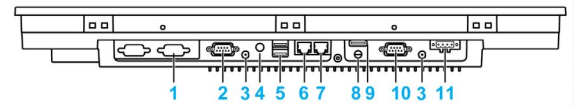

- 1 1 x Optional interface
- 2 COM2, port RS-232/422/485
- 3 SMA connector for the external antenna
- 4 Audio Line out
- 5 USB1 (USB 3.0) and USB2 (USB 3.0)
- 6 Eth2 (10/100/1000 Mbps)
- 7 Eth1 (10/100/1000 Mbps) support AMT (active management technology)
- 8 SMA connector for the external antenna (use an extension cable to connect the external antenna when HDMI cable is connected)
- 9 Monitor/Panel, HDMI
- 10 COM1, port RS-232
- 11 DC power connector

### Industrial Personal Computer Status Indicator

#### **Indicator Description**

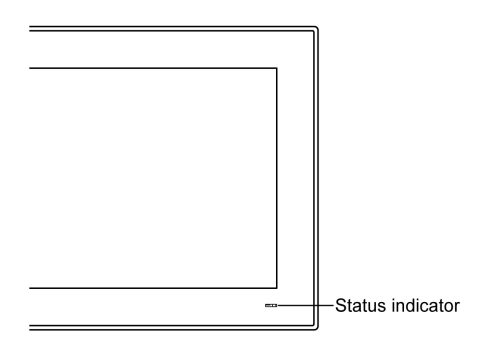

#### The table describes the meaning of the status indicator:

| Color  | State    | Meaning                |
|--------|----------|------------------------|
| Blue   | On       | Supply voltage is OK.  |
| Orange | On       | Stand by.              |
| -      | No light | Supply voltage is off. |

# Chapter 3 Characteristics

### Subject of this Chapter

This chapter lists the product characteristics.

#### What Is in This Chapter?

This chapter contains the following topics:

| Торіс                                        | Page |  |  |
|----------------------------------------------|------|--|--|
| Industrial Personal Computer Characteristics | 28   |  |  |
| Interface Characteristics                    |      |  |  |
| Environmental Characteristics                | 30   |  |  |

### **Industrial Personal Computer Characteristics**

The characteristics are shown below:

| Element                     | Characteristics                                                                                                    |
|-----------------------------|----------------------------------------------------------------------------------------------------|
| Intel chipset and processor | Core i3-4010U, 1.7 GHz                                                                                                    |
| Expansion slot              | 1 x Mini PCle                                                                                                    |
| Memory                      | 8 GB, DDR3 1600 MHz, SO-DIMM SDRAM                                                                                                    |
| Buzzer                      | Yes                                                                                                    |
| Cooling method              | Passive heat sink                                                                                                    |
| Weight                      | W15" Industrial Personal Computer: Approximately 6 kg (13.22 lbs)<br>W19" Industrial Personal Computer: Approximately 7 kg (15.44 lbs) |

#### **Display Characteristics**

| Element                | 15" Screen size                             | 19" Screen size |  |
|------------------------|---------------------------------------------|-----------------|--|
| Display type           | HD TFT LED LCD                              |                 |  |
| Display size           | 15.6" 18.5"                                 |                 |  |
| Display resolution     | 1366 x 768 pixel (FWXGA)                    |                 |  |
| Number of colors       | 16.7 million                                |                 |  |
| Brightness control     | Step less adjustment                        |                 |  |
| Backlight life         | Life span > 50,000 h @ 25 °C (77 °F)        |                 |  |
| Touchscreen resolution | 4096 x 4096 DPI (dot per inch)              |                 |  |
| Multi-touch            | 5 simultaneous touch (projected capacitive) |                 |  |

#### **DC Power Supply**

The following table describes the DC power supply:

| Element           | Characteristics                                                                                                    |
|-------------------|----------------------------------------------------------------------------------------------------|
| Rated voltage     | 24 Vdc ±20 %                                                                                                    |
| Inrush current    | TBD                                                                                                    |
| Power consumption | W15" Industrial Personal Computer: 18 W typical, 60 W max.<br>W19" Industrial Personal Computer: 28 W typical, 60 W max. |

#### **Operating Systems**

The products are delivered with a pre installed operating system according to the configuration:

| Operating Systems                                   |
|-----------------------------------------------------|
| Windows Embedded 8.1 Industry 64 bits MUI           |
| Windows 7 Ultimate SP1 64 bits                      |
| Windows Embedded Standard 7 (WES7P) SP1 64 bits MUI |

**NOTE:** All Windows 8 configuration product must be connected to Internet during first start-up for activation of Operating System.

### Interface Characteristics

#### **Serial Interface**

| Element       | Characteristics                                                                              |
|---------------|----------------------------------------------------------------------------------------------|
| Туре          | 1 x RS-232/422/RS-485, with auto data flow control, modem-capable, not electrically isolated |
| Amount        | 2                                                                                            |
| Transfer rate | Maximum 115.2 kbps                                                                           |
| Connection    | D-Sub 9-pin, plug                                                                            |

#### **USB** Interface

| Element       | Characteristics                                                                            |
|---------------|--------------------------------------------------------------------------------------------|
| Туре          | USB 3.0                                                                                    |
| Amount        | 2                                                                                          |
| Transfer rate | Low speed (1.5 Mbps), full speed (12 Mbps), high speed (480 Mbps) and super speed (5 Gbps) |
| Connection    | Туре А                                                                                     |
| Current load  | Maximum 1 A per connection                                                                 |

#### **Ethernet Interface**

| Element | Characteristics                                  |
|---------|--------------------------------------------------|
| Туре    | RJ45                                             |
| Amount  | 2                                                |
| Speed   | 10/100/1000 Mbps                                 |
| AMT     | Support active management technology (Ethernet1) |

#### **HDMI Interface**

| Element    | Characteristics                                |
|------------|------------------------------------------------|
| Туре       | High-Definition multimedia interface connector |
| Amount     | 1                                              |
| Resolution | Supports HDVI up to1920 x 1200 at 60 Hz        |

### **Environmental Characteristics**

#### Characteristics

| Characteristics       | Value                                                             |
|-----------------------|-------------------------------------------------------------------|
| Degree of protection  | IP66 front panel                                                  |
| Pollution degree      | For use in pollution degree 2 environment                         |
| Operating temperature | 055 °C (32131 °F) with SSD or CFast<br>045 °C (32113 °F) with HDD |
| Storage temperature   | - 2060 °C (- 4140 °F)                                             |
| Operating altitude    | 2,000 m (6,560 ft) max                                            |
| Vibration             | 5500 Hz: 1 g with HDD                                             |
| Storage humidity      | 1095 % RH at 40 °C (104 °F), no condensation                      |

# Chapter 4 Dimensions/Assembly

### Subject of this Chapter

This chapter describes Industrial Personal Computer dimensions and installation panels.

### What Is in This Chapter?

This chapter contains the following topics:

| Торіс                                        |    |
|----------------------------------------------|----|
| Industrial Personal Computer W15" Dimensions | 32 |
| Industrial Personal Computer W19" Dimensions |    |
| Installation Requirements                    |    |
| Industrial Personal Computer Installation    |    |

### Industrial Personal Computer W15" Dimensions

#### W15" Dimensions

The following figure shows the dimensions:

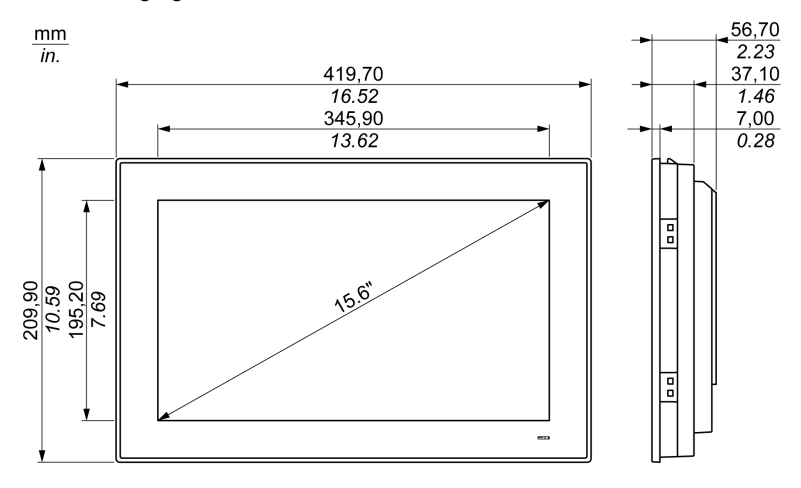

### Industrial Personal Computer W19" Dimensions

#### W19" Dimensions

The following figure shows the dimensions:

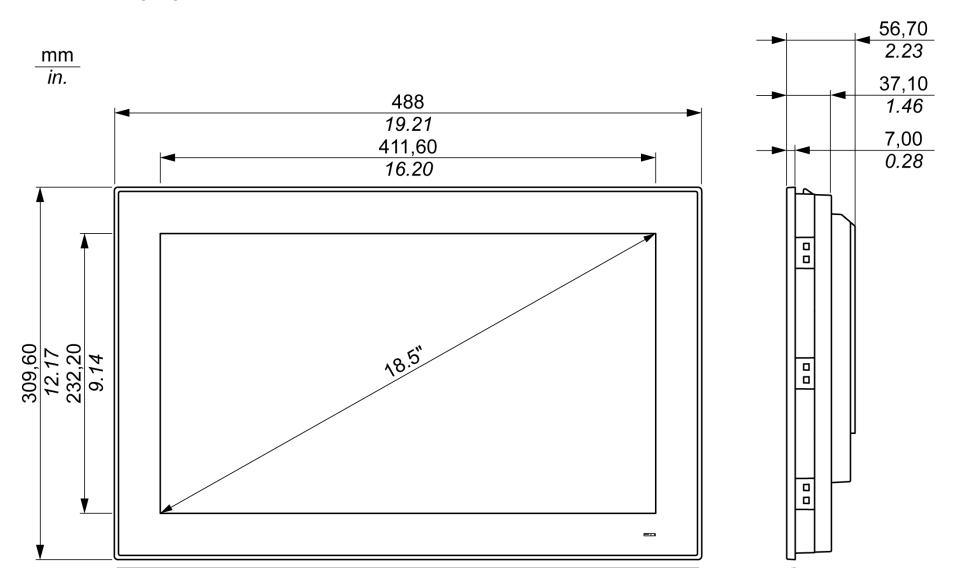

### **Installation Requirements**

#### Important Mounting Information

Overheating can cause incorrect software behavior, therefore:

- Ensure that environmental characteristics are respected.
- The Industrial Personal Computer is only permitted for operation in closed rooms.
- The Industrial Personal Computer cannot be situated in direct sunlight.
- The Industrial Personal Computer vent holes must not be covered.
- When mounting the Industrial Personal Computer, adhere to the allowable mounting angle.

# 

#### UNINTENDED EQUIPMENT OPERATION

- Do not place the Industrial Personal Computer next to other devices that might cause overheating.
- Keep the Industrial Personal Computer away from arc-generating devices such as magnetic switches and non-fused breakers.
- Avoid using the Industrial Personal Computer in environments where corrosive gases are present.
- Install the Industrial Personal Computer in a location providing a minimum clearance of 10 mm (0.39 in.) or more on the left and right sides, 50 mm (1.96 in.) or more on the rear side, and 100 mm (3.93 in.) or more above and below the product from all adjacent structures and equipment.
- Install the Industrial Personal Computer with sufficient clearance to provide for cable routing and cable connectors.

Failure to follow these instructions can result in death, serious injury, or equipment damage.

#### **Spacing Requirements**

In order to provide sufficient air circulation, mount the Industrial Personal Computer so that the spacing on the top, bottom, and side is as follows:

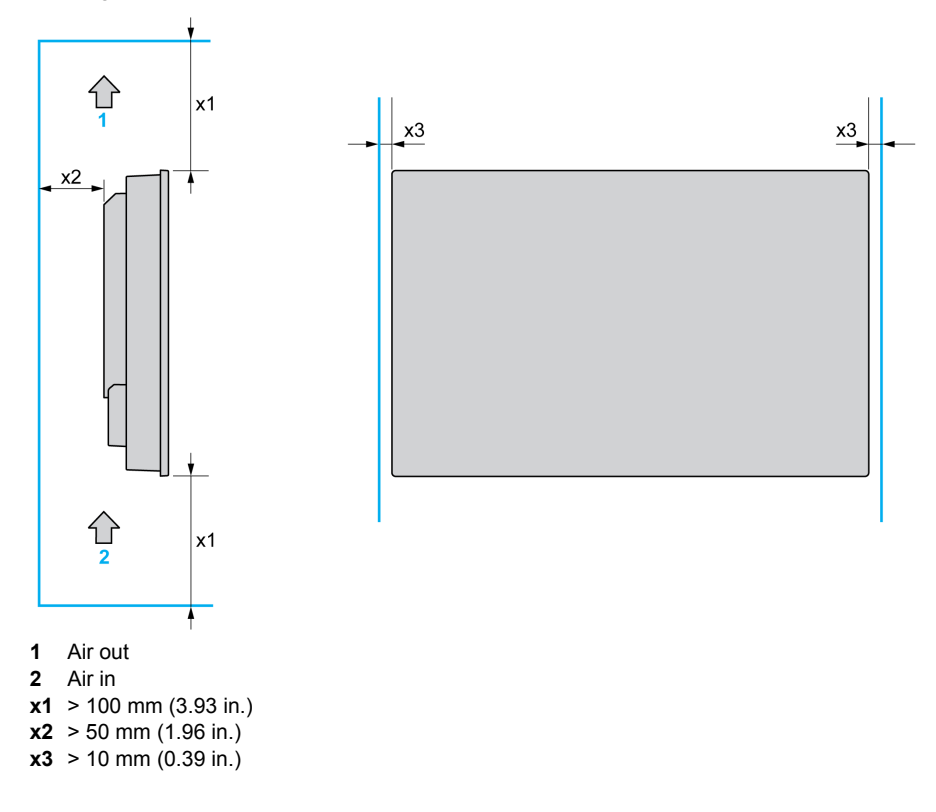

#### **Mounting Orientation**

The following figure shows the allowable mounting orientation for the Industrial Personal Computer:

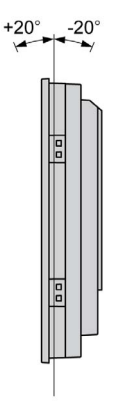

#### **Panel Cut Dimensions**

For cabinet installation, you need to cut the correct sized opening in the installation panel.

The dimensions of the opening for installing the Industrial Personal Computer are shown below:

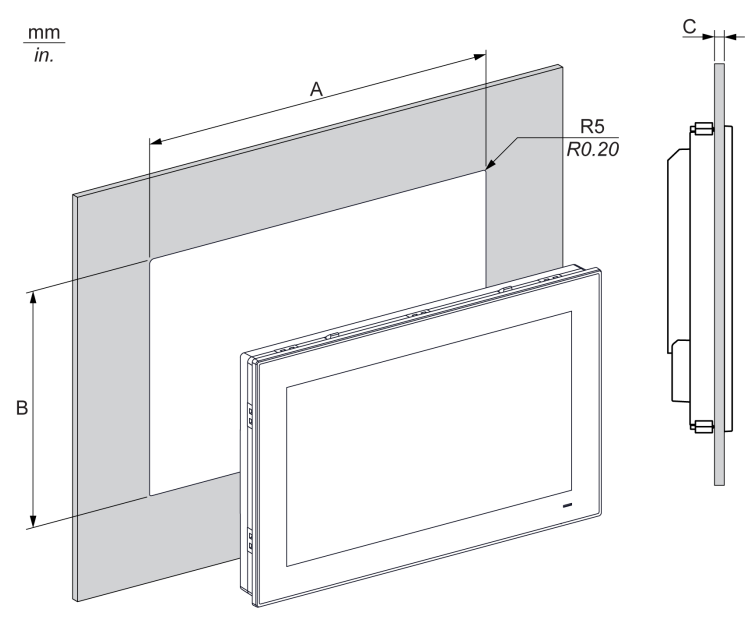

| Industrial Personal<br>Computer Cut-out | Α                                  | В                                  | С                       | R                  |
|-----------------------------------------|------------------------------------|------------------------------------|-------------------------|--------------------|
| W15"                                    | 412.4 ±0.7 mm<br>(16.24 ±0.03 in.) | 261.7 ±0.4 mm<br>(10.30 ±0.02 in.) | 26 mm<br>(0.080.23 in.) | 5 mm<br>(0.20 in.) |
| W19"                                    | 479.3 ±1 mm<br>(18.87 ±0.04 in.)   | 300.3 ±0.7 mm<br>(11.82 ±0.03 in.) |                         |                    |

#### NOTE:

- Ensure that the thickness of the installation panel is from 2 to 6 mm (0.08 to 0.23 in.).
- All installation panel surfaces used should be strengthened. Due consideration should be given to the weight of the Industrial Personal Computer, especially if high levels of vibration are expected and the installation panel can move. Attach metal reinforcing strips to the inside of the panel near the panel cut-out, to increase the strength of the installation panel.
- Ensure that all installation tolerances are maintained.
- The Industrial Personal Computer is designed for use on a flat surface of a Type 4X enclosure (Indoor use only).
### **Industrial Personal Computer Installation**

#### Vibration and Shocks

Take extra care with respect to vibration levels when installing or moving the Industrial Personal Computer. If the Industrial Personal Computer is moved, for example, while it is installed in a rack equipped with caster wheels, it can receive excessive shock and vibration.

# 

#### EXCESSIVE VIBRATION

- Plan your installation activities so that shock and vibration tolerances in the unit are not exceeded.
- Ensure that the installation panel opening and thickness are within the specified tolerances.
- Before mounting the Industrial Personal Computer into a cabinet or panel, ensure that the installation gasket is in place. The installation gasket provides additional protection from vibration.
- Tighten the installation fasteners using a torque of 0.5 Nm (4.5 lb-in).

Failure to follow these instructions can result in injury or equipment damage.

#### Installation Gasket

Use of the installation gasket may help extend the operating life of your Industrial Personal Computer. The gasket is required to meet the protection ratings (IP65, IP20, NEMA 4X Indoor) of the Industrial Personal Computer and provides additional protection from vibration.

NOTE: NEMA 4X Indoor or Type 4 is not part of UL certification.

# 

#### LOSS OF SEAL

- Inspect the gasket prior to installation or reinstallation, and periodically as required by your operating environment.
- Replace the complete Industrial Personal Computer if visible scratches, tears, dirt, or excessive wear are noted during inspection.
- Do not stretch the gasket unnecessarily or allow the gasket to contact the corners or edges of the frame.
- Ensure that the gasket is fully seated in the installation groove.
- Install the Industrial Personal Computer into a panel that is flat and free of scratches or dents.
- Tighten the installation fasteners using a torque of 0.5 Nm (4.5 lb-in).

#### Failure to follow these instructions can result in injury or equipment damage.

#### Easy Installation of the Industrial Personal Computer

The installation gasket is required when installing the Industrial Personal Computer. With easy installation, an individual can complete the panel mount process.

**NOTE:** For easy installation, the suggested mounting panel thickness can be up to 2 mm (0.079 in).

| Step | Action                                                                                                    |
|------|----------------------------------------------------------------------------------------------------|
| 1    | Check that the gasket is correctly attached to the Industrial Personal Computer.                                                                                         |
|      | <b>NOTE:</b> When checking the gasket, avoid contact with the sharp edges of the Industrial Personal Computer frame, and insert the gasket completely into its groove.   |
| 2    | Release the 2 screws, cross type, at the top of the Industrial Personal Computer to raise the snap<br>hook:                                                              |
| 3    | Install the Industrial Personal Computer in the panel opening (see page 36) and push it into the wall. The snap hook holds the Industrial Personal Computer to the wall: |

Follow these steps for the easy installation of the Industrial Personal Computer:

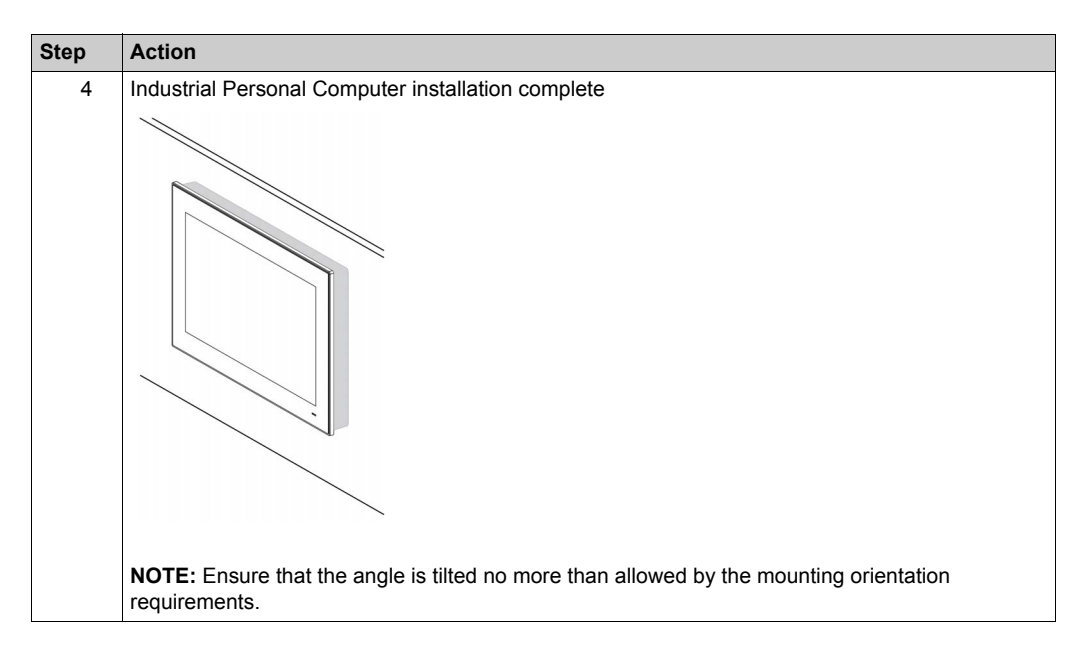

#### Installation of the Industrial Personal Computer

The installation gasket and installation fasteners are required when installing the Industrial Personal Computer.

Follow these steps when installing the Industrial Personal Computer with installation fasteners:

| Step | Action                                                                                                    |
|------|----------------------------------------------------------------------------------------------------|
| 1    | Check that the gasket is correctly attached to the Industrial Personal Computer.                                                                                       |
|      | <b>NOTE:</b> When checking the gasket, avoid contact with the sharp edges of the Industrial Personal Computer frame, and insert the gasket completely into its groove. |
| 2    | Install the Industrial Personal Computer in the panel opening (see page 36).                                                                                           |
| 3    | Insert the 10 installation fasteners securely into the slots at the top, bottom, left and right side of the Industrial Personal Computer see legend 1.                 |
|      |                                                                                                    |

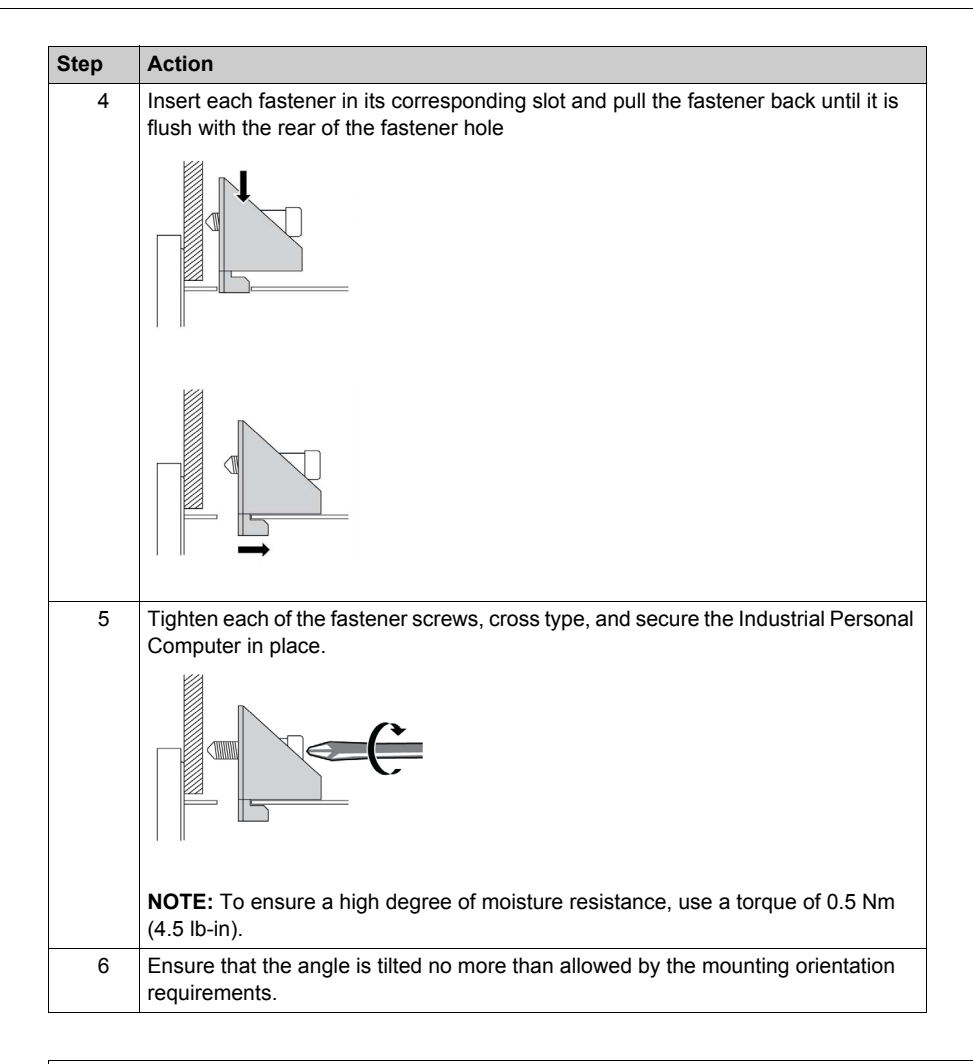

# 

#### OVERTORQUE AND LOOSE HARDWARE

- Do not exert more than 0.5 Nm (4.5 lb-in) of torque when tightening the installation fastener, enclosure, accessory, or terminal block screws. Tightening the screws with excessive force can damage the plastic installation fastener.
- When installing or removing screws, ensure they do not fall inside the Industrial Personal Computer chassis.

#### Failure to follow these instructions can result in injury or equipment damage.

**NOTE:** The installation fasteners are required for NEMA 4X Indoor protection. NEMA 4X Indoor or Type 4 is not part of UL certification.

# Part II Implementation

### Subject of this Part

This part describes setting up the product.

#### What Is in This Part?

This part contains the following chapters:

| Chapter | Chapter Name                             | Page |
|---------|------------------------------------------|------|
| 5       | Getting Started                          | 43   |
| 6       | Industrial Personal Computer Connections | 45   |
| 7       | Configuration of the BIOS                | 57   |
| 8       | Hardware Modifications                   | 69   |

## Chapter 5 Getting Started

## **First Power-up**

#### License Agreement

Limitations on your usage of the Microsoft Windows Operating System are noted in Microsoft's End User License Agreement (EULA). This EULA is included on the media containing the software required to reinstall the operating system. Read this document before first power-up.

On first power-up of your Industrial Personal Computer, to customize and set the parameters for your system, refer to the Industrial Personal Computer Installation Guide.

#### **EWF Manager**

The Industrial Personal Computer operating system, WES, is installed on a memory card. This card is a re-writable CFast card that enables approximately 100,000 write operations.

The EWF Manager (Enhanced Write Filter Manager) minimizes the number of write operations to help extend the life of the CFast card. The EWF Manager loads temporary data (for example, system updates and software operations) into RAM, and does not write this information to the CFast card.

As a result, when using the EWF Manager, restarting the Industrial Personal Computer overwrites changes that the user has made to the system. The following types of changes may be overwritten if the EWF Manager is active and the system is restarted:

- Newly installed applications.
- Newly installed peripherals.
- Newly created or modified user accounts.
- Network configuration changes (such as IP addresses or default gateways).
- Operating System customizations (such as desktop background).

## NOTICE

#### DATA AND CONFIGURATION LOSS

- Disable the EWF Manager before making any permanent changes to the hardware, software, or Operating System of the Industrial Personal Computer. Confirm that the EWF icon in the Windows system tray has a red "X".
- Re-enable the EWF Manager after making permanent changes and confirm that the EWF icon in the Windows system tray does not have a red "X". This helps extend the operating life of the memory card.
- Back up all memory card data regularly to another storage media.

Failure to follow these instructions can result in equipment damage.

#### Enabling/Disabling the EWF Manager

You can change the status of the EWF Manager by running the ChangeEWFState.exe program located in C:\Program Files\Change EWF State\. After running this program, restart the system for the change to take effect. You need administrator privileges to enable and disable the EWF Manager.

#### **Right Click from Touch Screen Interface**

To access **Right-click** function from the touch screen, keep touching the screen for 2 seconds and the corresponding **Right-click** function is activated (for instance, displaying the shortcut menu).

#### HORM

In HORM (Hibernate Once Resume Many) environment, a single hibernation file is used to boot the system repeatedly. To set a HORM environment, please follow the steps below.

Make sure EWF is disabled. You can run OSUnLock to disable EWF.

Enable hibernation support: From the **Control Panel**, run **Power Options** and then select **Enable Hibernation** in **Hibernation** panel.

Enable EWF: Run OSLock, and then the system restarts.

Open the software that customers want to use right after the system resumes from hibernation.

Hibernate via HORM utility: Click Start Menu →All Programs →WF

The system continues to use the HORM environment unless you disable HORM. To disable **HORM**: Run the **EWF** commit command (ewfmgr c: -commit) and then restart the system. When the system starts up, enter **F8** and select **Discard hibernation file**.

## Chapter 6 Industrial Personal Computer Connections

#### Subject of This Chapter

This chapter describes the connection of the Industrial Personal Computer to the main power supply. It also describes the USB ports and identifies the serial interface pin assignments.

#### What Is in This Chapter?

This chapter contains the following topics:

| Торіс                                              | Page |
|----------------------------------------------------|------|
| Grounding                                          | 46   |
| Connecting the DC Power Cord                       | 49   |
| AC / DC Power Adapter Description                  | 51   |
| Industrial Personal Computer Interface Connections | 55   |

## Grounding

#### Overview

The grounding resistance between the Industrial Personal Computer ground wire and the ground must be 100  $\Omega$  or less. When using a long grounding wire, check the resistance and, if required, replace the wire with a thicker wire and place it in a duct. In addition, refer to the table below for maximum lengths of various wires.

#### **Ground Wire Dimensions**

| Wire cross-section           | Maximum line length      |
|------------------------------|--------------------------|
| 2.5 mm <sup>2</sup> (AWG 14) | 30 m (98 ft)             |
|                              | 60 m (196 ft) round trip |

#### Precaution

# **WARNING**

### UNINTENDED EQUIPMENT OPERATION

- Use only the authorized grounding configurations shown below.
- Confirm that the grounding resistance is 100  $\Omega$  or less.
- Test the quality of your ground connection before applying power to the device. Excess noise on the ground line can disrupt operations of the Industrial Personal Computer.

Failure to follow these instructions can result in death, serious injury, or equipment damage.

#### **Grounding Procedure**

The Industrial Personal Computer ground has 2 connections:

- DC Supply voltage
- Ground connection pin

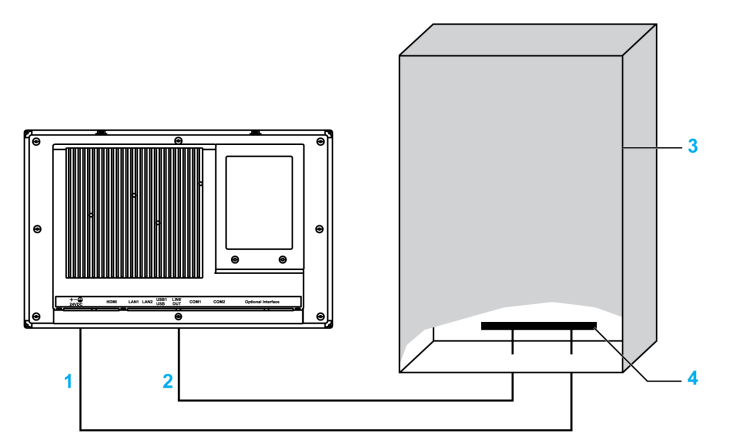

- 1 Supply voltage
- 2 Ground connection pin (functional ground connection pin)
- 3 Switching cabinet
- 4 Grounding strip

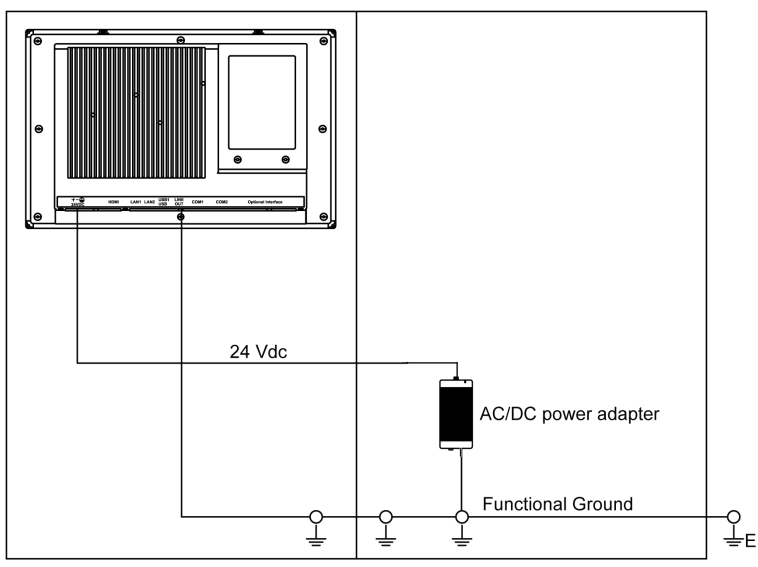

Use the AC/DC power adapter for connecting the Industrial Personal Computer.

**NOTE:** Use the AC/DC power adapter for connecting the Industrial Personal Computer *(see page 51).* 

When grounding, use the following:

| Step | Action                                                                                                    |
|------|----------------------------------------------------------------------------------------------------|
| 1    | System wiring   Connect the cabinet to ground.   Ensure that all cabinets are grounded together.   Connect the ground of the power supply to the cabinet.   Connect the ground pin of the Industrial Personal Computer to the cabinet.   Connect the I/O to the controller if needed.   Connect the power supply to the Industrial Personal Computer. |
| 2    | Check that the grounding resistance is 100 $\Omega$ or less.                                                                                                    |
| 3    | When connecting the SG line to another device, ensure that the design of the system/connection does not produce a ground loop.                                                                                                    |
|      | <b>NOTE:</b> The SG and ground connection screw are connected internally in the Industrial Personal Computer.                                                                                                    |
| 4    | Use 2.5 mm <sup>2</sup> (AWG 14) wire to make the ground connection. Create the connection point as close to the Industrial Personal Computer as possible and make the wire as short as possible.                                                                                                    |

### Grounding I/O Signal Lines

## 

### **RISK OF EXPLOSION IN HAZARDOUS LOCATION**

Do not use this product in hazardous locations.

#### Failure to follow these instructions will result in death or serious injury.

Electromagnetic radiation may interfere with the control communications of the Industrial Personal Computer.

# 

### UNINTENDED EQUIPMENT OPERATION

- If wiring of I/O lines near power lines or radio equipment is unavoidable, use shielded cables and ground one end of the shield to the Industrial Personal Computer ground connection screw.
- Do not wire I/O lines in proximity to power cables, radio devices, or other equipment that may cause electromagnetic interference.

Failure to follow these instructions can result in death, serious injury, or equipment damage.

## **Connecting the DC Power Cord**

#### Precaution

When connecting the power cord to the power connector on the Industrial Personal Computer, first ensure that the power cord is disconnected from the DC power supply.

NOTE: The power cord can be connected to an AC power module (PFXZPSPUAC3).

## \Lambda 🕰 DANGER

#### HAZARD OF ELECTRIC SHOCK, EXPLOSION OR ARC FLASH

- Remove all power from the device before removing any covers or elements of the system, and prior to installing or removing any accessories, hardware, or cables.
- Unplug the power cable from both the Industrial Personal Computer and the power supply.
- Always use a properly rated voltage sensing device to confirm power is off.
- Replace and secure all covers or elements of the system before applying power to the unit.
- Use only the specified voltage when operating the Industrial Personal Computer. The DC unit is designed to use 24 Vdc.

Failure to follow these instructions will result in death or serious injury.

# A WARNING

#### EQUIPMENT DISCONNECTION OR UNINTENDED EQUIPMENT OPERATION

- Ensure that power, communication, and accessory connections do not place excessive stress on the ports. Consider the vibration environment when making this determination.
- Securely attach power, communication, and external accessory cables to the panel or cabinet.
- Use only D-Sub 9-pin connector cables with a locking system in good condition.
- Use only commercially available USB cables.

Failure to follow these instructions can result in death, serious injury, or equipment damage.

#### Wiring and Connecting the Terminal Block

The table below describes how to connect the power cord to the DC terminal block of the Industrial Personal Computer:

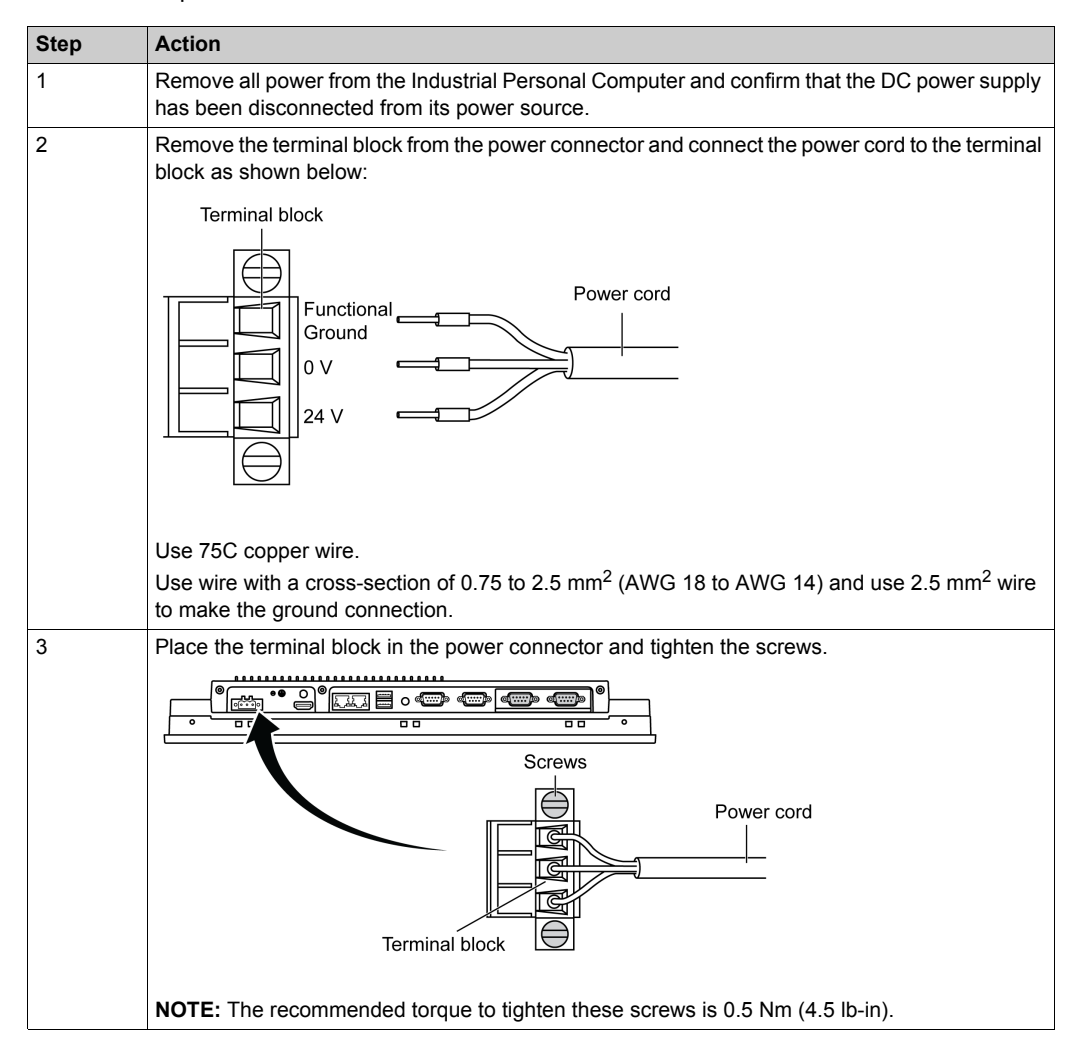

## AC / DC Power Adapter Description

#### Introduction

The PFXZPSPUAC3 is an AC / DC power adapter. The external AC power adapter to be installed out of Industrial Personal Computer, delivered with US, Europe and Japan power cord.

#### Overview

# 🗛 🗛 DANGER

#### HAZARD OF ELECTRIC SHOCK, EXPLOSION OR ARC FLASH

- Remove all power from the device before removing any covers or elements of the system, and prior to installing or removing any accessories, hardware, or cables.
- Unplug the power cable from both the Industrial Personal Computer and the power supply.
- Always use a properly rated voltage sensing device to confirm power is off.
- Replace and secure all covers or elements of the system before applying power to the unit.
- Use only the specified voltage when operating the Industrial Personal Computer. The DC unit is designed to use 24 Vdc.

#### Failure to follow these instructions will result in death or serious injury.

# 

#### EQUIPMENT DISCONNECTION OR UNINTENDED EQUIPMENT OPERATION

- Ensure that power, communication, and accessory connections do not place excessive stress on the ports. Consider the vibration environment when making this determination.
- Securely attach power, communication, and external accessory cables to the panel or cabinet.
- Use only D-Sub 9-pin connector cables with a locking system in good condition.
- Use only commercially available USB cables.

Failure to follow these instructions can result in death, serious injury, or equipment damage.

## A WARNING

#### **RISK OF BURNS**

Do not touch the surface of the heat sink during operation.

Failure to follow these instructions can result in death, serious injury, or equipment damage.

This figure shows the AC/DC power adapter:

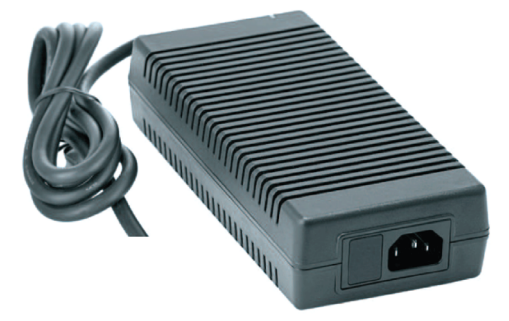

This figure shows the dimensions of the AC/DC power adapter:

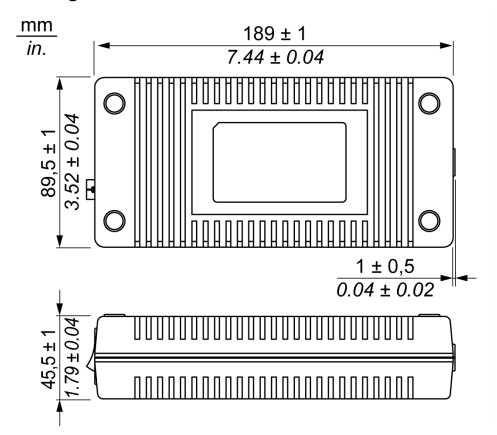

#### AC / DC Power Adapter

The table provides technical data for the AC / DC power adapter:

| Element                                      | Characteristics                              |
|----------------------------------------------|----------------------------------------------|
| Input                                        | 110240 Vac / 4763 Hz / 1.890.65 A            |
| Output                                       | 24 Vdc / 6.25 A max.                         |
| Environment                                  |                                              |
| Operation temperature<br>Storage temperature | See derating curve<br>-4085 ° C (-40185 ° F) |
| Relative humidity:                           | 095 %, non-condensing                        |

Operation temperature of the AC / DC power adapter derating curve:

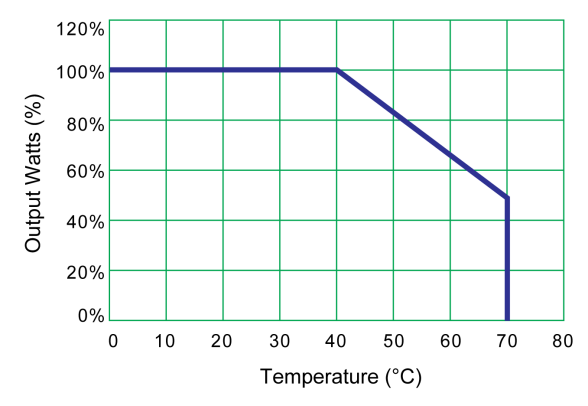

#### Wiring and Connecting the Terminal Block

The table below describes how to connect the power cord to the DC terminal block of the Industrial Personal Computer:

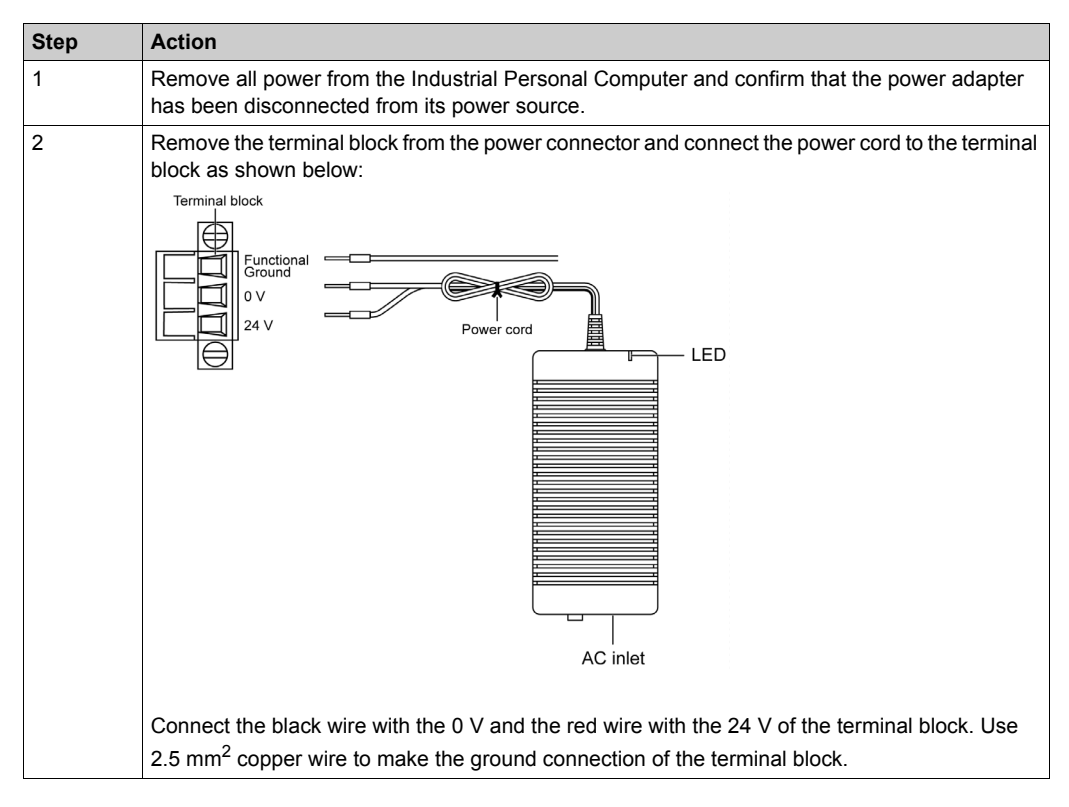

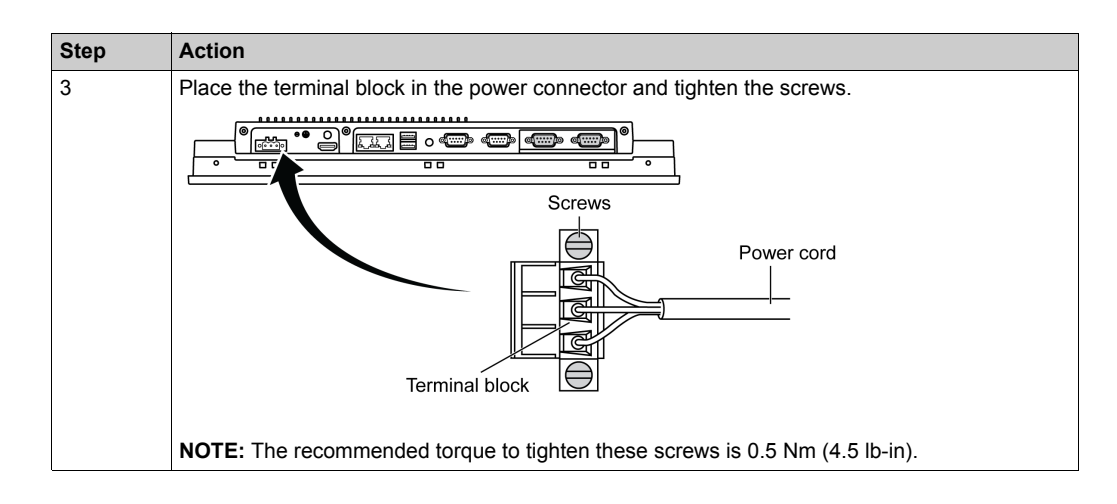

## **Industrial Personal Computer Interface Connections**

#### Introduction

The information below describes usage of the Industrial Personal Computer interface connections in Class I, Division 2 Groups A, B, C, and D hazardous locations.

# 

### **RISK OF EXPLOSION IN HAZARDOUS LOCATION**

Do not use this product in hazardous locations.

Failure to follow these instructions will result in death or serious injury.

## **WARNING**

### EQUIPMENT DISCONNECTION OR UNINTENDED EQUIPMENT OPERATION

- Ensure that power, communication, and accessory connections do not place excessive stress on the ports. Consider the vibration environment when making this determination.
- Securely attach power, communication, and external accessory cables to the panel or cabinet.
- Use only D-Sub 9-pin connector cables with a locking system in good condition.
- Use only commercially available USB cables.

Failure to follow these instructions can result in death, serious injury, or equipment damage.

#### Serial Interface Connections

This interface is used to connect Industrial Personal Computer to remote equipment, via a serial interface cable. The connector is a D-Sub 9-pin plug connector.

By using a long PLC cable to connect to the Industrial Personal Computer, it is possible that the cable can be at a different electrical potential than the panel, even if both are connected to ground.

The Industrial Personal Computer serial port is not isolated. The shield ground and the functional ground terminals are connected inside the panel.

# 🗛 🗛 DANGER

#### ELECTRIC SHOCK

- Make a direct connection between the ground connection screw and ground.
- Do not connect other devices to ground through the ground connection screw of this device.
- Install all cables according to local codes and requirements. If local codes do not require grounding, follow a reliable guide such as the US National Electrical Code, Article 800.

Failure to follow these instructions will result in death or serious injury.

| Pin | Assignment |            |                             |
|-----|------------|------------|-----------------------------|
|     | RS-232     | RS-422/485 |                             |
| 1   | DCD        | TxD-/Data- | D-Sub 9-pin plug connector: |
| 2   | RxD        | TxD+/Data+ | 1 5                         |
| 3   | TxD        | RxD+       |                             |
| 4   | DTR        | RxD-       |                             |
| 5   | GND        | GND/VEE    |                             |
| 6   | DSR        | N/A        | 6 9                         |
| 7   | RTS        | N/A        |                             |
| 8   | CTS        | N/A        |                             |
| 9   | RI         | N/A        |                             |

The table shows the D-Sub 9-pin assignments (COM1/COM2):

Any excessive weight or stress on communication cables may disconnect the equipment.

**NOTE:** Adjust the serial port configuration in the BIOS. You can select RS-232, RS-422, or RS-485. The RS-485 port is designed with auto data flow control capability and automatically detects the data flow direction.

# **Chapter 7** Configuration of the BIOS

### What Is in This Chapter?

This chapter contains the following topics:

| Торіс            | Page |
|------------------|------|
| BIOS Main Menu   | 58   |
| Advanced Menu    | 59   |
| Chipset Menu     | 63   |
| Boot Menu        | 66   |
| Security Menu    | 67   |
| Save & Exit Menu | 68   |

## **BIOS Main Menu**

#### **General Information**

BIOS stands for **Basic Input Output System**. It is the most basic communication between the user and the hardware.

The **BIOS Setup Utility** lets you modify basic system configuration settings. This information is stored in flash ROM so it retains the **Setup** information when the power is turned off.

NOTE: To enter BIOS setup, press DEL, or F2 key during startup.

#### Main Tab

When you press the [DEL] key during startup, the Main BIOS setup menu appears.

This screen, like all the BIOS screens, is divided into three frames:

- Left: This frame displays the options available on the screen.
- Upper right: This frame gives a description of the user selected option.
- Lower right: This frame displays how to move to other screens and the screen edit commands.

This table shows the Main menu options that can be set by the user:

| BIOS setting | Description                                                                                                    |
|--------------|----------------------------------------------------------------------------------------------------|
| System Time  | This is the current time setting. The time must be entered in HH:MM:SS format. The time is maintained by the battery (CMOS battery) when the unit is turned off. |
| System Date  | This is the current date setting. The date must be entered in MM/DD/YY format. The date is maintained by the battery (CMOS battery) when the unit is turned off. |

**NOTE:** The grayed-out options on all BIOS screens cannot be configured. The blue options can be configured by the user.

## Advanced Menu

#### **Advanced BIOS Features Tab**

For details about the Advanced submenus, refer to:

- ACPI Settings
- CPU Configuration
- SATA Configuration
- PCH-FW Configuration
- USB Configuration
- IT8768E Super I/O Configuration
- iManager Configuration
- COM2 Configuration
- EC Watchdog Configuration

#### **ACPI Settings Submenu Menu**

This table shows the ACPI Settings options:

| BIOS setting                      | Description                                                                             |
|-----------------------------------|-----------------------------------------------------------------------------------------|
| Enable ACPI Auto<br>Configuration | Enables or disables BIOS ACPI auto configuration.                                       |
| Enable Hibernation                | Enables or disables hibernation. This option may be not effective with some OS.         |
| ACPI Sleep State                  | Sets the ACPI sleep state. The system enters when the <b>SUSPEND</b> button is pressed. |

#### **CPU Configuration Submenu**

This table shows the CPU Configuration options:

| BIOS setting                       | Description                                                                                                    |
|------------------------------------|----------------------------------------------------------------------------------------------------|
| Hyper Threading<br>Technology      | Enables or disables the Intel hyper threading technology.                                                                                                  |
| Active Processor Cores             | Enable a number of cores in each processor package.                                                                                                    |
| Execute Disable Bit                | Enables or disables the no-execution page protection.                                                                                                    |
| Limit CPUID Maximum                | Enables or disables the limit CPUID maximum.                                                                                                    |
| Intel Virtualization<br>Technology | Enable or disable Intel virtualization technology. When enabled, a VMM can utilize the additional hardware capabilities provided by Vanderpool technology. |
| Hardware Prefetcher                | Enable or disable hardware prefetcher. Enable the mid level cache (L2) streamer prefetcher.                                                                |
| Adjacent Cache Line<br>Prefetch    | Enable or disable adjacent cache line prefetch. Enable the mid level cache (L2) prefetching of adjacent cache lines.                                       |
| CPU AES                            | Enable or disable CPU advanced encryption standard instructions.                                                                                           |
| Boot performance mode              | Select the performance state that the BIOS set before OS handoff.                                                                                          |
| EIST                               | Enable or disable Intel SpeedStep.                                                                                                    |
| CPU C states                       | Enable or disable CPU C states.                                                                                                    |
| ACPI CTDP BIOS                     | Enable or disable ACPI CTDP BIOS support.                                                                                                    |
| Configurable TDP Level             | Select configurable TDP level. Allow reconfiguration of TDP levels based on current power and thermal delivery capabilities of the system.                 |
| Config TDP Lock                    | Enable or disable config TDP Lock. Locks the config TDP control register.                                                                                  |

#### **SATA Configuration Submenu**

This table shows the SATA Configuration options:

| BIOS setting           | Description                                                                                    |
|------------------------|------------------------------------------------------------------------------------------------|
| SATA Controller(s)     | Enable or disable SATA devices.                                                                |
| SATA Mode Selection    | Select SATA mode selection. (Determines how SATA controllers operate).                         |
| Aggressive LPM Support | Enable or disable PCH to enter, aggressively, link power state.                                |
| SATA Controller Speed  | Indicates the maximum speed the SATA controller can support.                                   |
| Serial ATA Port 1      | Port 1: Enable or disable serial ATA port.<br>Hot plug: Designates this port as hot pluggable. |
| Serial ATA Port 2      | Port 2: Enable or disable serial ATA port.<br>Hot plug: Designates this port as hot pluggable. |
| Serial ATA Port 3      | Port 3: Enable or disable serial ATA port.<br>Hot plug: Designates this port as hot pluggable. |
| Serial ATA Port 4      | Port 4: Enable or disable serial ATA port.<br>Hot plug: Designates this port as hot pluggable. |

#### PCH-FW Configuration Submenu

This table shows the PCH-FW Configuration options:

| BIOS setting          | Description                                                                                                    |
|-----------------------|----------------------------------------------------------------------------------------------------|
| MDES BIOS Status Code | Enable or disable MDES BIOS status code.                                                                                                    |
| fTPM Device Selection | Select GPDMA work-around or MSFT QFE solution.)                                                                                                    |
| TPM Device Selection  | Enable or disable TPM device selection. (PTT or dTPM. PTT-Enables PTT in SkuMgr dTPM 1.2- Disables PTT in SkuMgr informing! PTT/dTPM is disabled and all data saved on it is lost. |

### Firmware Update Configuration Submenu

Configure management engine technology parameters.

This table shows the Firmware Update Configuration options:

| BIOS setting         | Description                                      |
|----------------------|--------------------------------------------------|
| ME FW Image Re-Flash | Enable or disable ME FW image re-Flash function. |

#### **USB Configuration Submenu**

This table shows the USB Configuration options:

| BIOS setting                       | Description                                                                                                    |
|------------------------------------|----------------------------------------------------------------------------------------------------|
| Legacy USB Support                 | Enable or disable legacy USB support. Auto option disables legacy support<br>if no USB devices are connected. Disable option keeps USB devices<br>available only for EFI applications. |
| USB3.0 Support                     | Enable or disable USB3.0 (XHCI) controller support.)                                                                                                    |
| XHCI Hand-off                      | Enable or disable XHCI hand-off. This is a workaround for OS without XHCI hand-off support. The XHCI ownership change should be claimed by XHCI driver.                                |
| EHCI Hand-off                      | Enable or disable EHCI hand-off. This is a workaround for OS without EHCI hand-off support. The EHCI ownership change should be claimed by EHCI driver.)                               |
| USB Mass Storage Driver<br>Support | Enable or disable USB mass storage driver support.                                                                                                    |

| BIOS setting          | Description                                                                                                    |
|-----------------------|----------------------------------------------------------------------------------------------------|
| USB transfer time-out | Select time-out section. The time-out value for control, bulk, and interrupt transfers.                                                                                                    |
| Device reset time-out | Select device time-out section. USB mass storage devices start unit command time-out.                                                                                                    |
| Device power-up delay | Select device power-up section. Maximum time the device takes before it properly reports itself to the host controller. <b>Auto</b> uses a default value: for a root port it is 100 ms, for a hub port the delay is taken from the hub descriptor.   |
| USB2.0 FlashDisk2.10  | Select USB2.0 FlashDisk2.10 section. Mass storage device emulation type.<br><b>Auto</b> enumerates devices according to their media format. Optical drives are emulated as <b>CDROM</b> drives with no media are emulated according to a drive type. |

#### IT8768E Super IO Configuration Submenu

#### This table shows the IT8768E Super IO Configuration options:

| BIOS setting                       | Description                                            |
|------------------------------------|--------------------------------------------------------|
| Serial COM Port 1<br>Configuration | This item allows user to set parameters of COM port 1. |
| Serial COM Port 2<br>Configuration | This item allows user to set parameters of COM port 2. |

#### Serial COM Port 1 Configuration Submenu

This table shows the Serial COM Port 1 Configuration options:

| BIOS setting      | Description                                     |
|-------------------|-------------------------------------------------|
| Serial COM Port 1 | Enable or disable the COM port.                 |
| Change settings   | Select an optimal setting for super I/O device. |

#### Serial COM Port 2 Configuration Submenu

This table shows the Serial COM Port 2 Configuration options:

| BIOS setting      | Description                                     |
|-------------------|-------------------------------------------------|
| Serial COM Port 2 | Enable or disable the COM port.                 |
| Change settings   | Select an optimal setting for super I/O device. |

#### iManager Configuration Submenu

This table shows the iManager Configuration options:

| BIOS setting              | Description                                            |
|---------------------------|--------------------------------------------------------|
| CPU Shutdown Temperature  | Select CPU shutdown temperature.                       |
| iManager WatchDog IRQ     | Select iManager IRQ number eBrain watchdog.            |
| Backlight Enable Polarity | Switch backlight enable polarity for native or invert. |

#### Hardware Monitor Submenu

This table shows the Hardware Monitor status:

| BIOS setting    | Description |
|-----------------|-------------|
| CPU temperature |             |
| +VBAT           |             |
| +V5SB           |             |
| +VIN            |             |

### COM2 Configuration Submenu

This table shows the **COM2 Configuration** options:

| BIOS setting                   | Description                                                            |
|--------------------------------|------------------------------------------------------------------------|
| COM2 art mode setting          | Select RS-232 or RS422/RS485 mode. The default setting is RS-232 mode. |
| COM2 RS422/485 type setting    | Select RS485/422 slave or RS422 master setting.                        |
| COM2 RS422/485 120 ohm setting | Enable or disable the RS422 TX/485 data 120 ohm setting.               |
| COM2 RS422 120 ohm setting     | Enable or disable the RS422 RX 120 ohm setting.                        |

#### EC Watchdog Configuration Submenu

This table shows the EC Watchdog Configuration options:

| BIOS setting        | Description                 |
|---------------------|-----------------------------|
| EC Watchdog setting | Select EC watchdog setting. |

## **Chipset Menu**

#### **Chipset BIOS Features Tab**

For details about the **Chipset** submenus, refer to:

- PCH-IO configuration
- System agent (SA) Configuration

#### PCH-IO Configuration Submenu

This table shows the PCH-IO Configuration options:

| BIOS setting              | Description                                                                                                    |
|---------------------------|----------------------------------------------------------------------------------------------------|
| PCI Express Configuration | Change PCIe configuration settings.                                                                               |
| USB Configuration         | Change USB configuration settings.                                                                                |
| PCH LAN Controller        | Enable or disable on board NIC.                                                                                   |
| Wake on LAN               | Enable or disable integrated LAN to wake the system. (The Wake on LAN cannot be disabled if ME is no at Sx state) |
| Restore AC Power Loss     | Select AC power state when power is reapplied after a power outage.                                               |

#### **PCI Express Configuration Submenu**

This table shows the PCI Express Configuration options:

| BIOS setting                       | Description                                                                                                    |
|------------------------------------|----------------------------------------------------------------------------------------------------|
| PCI Express Clock Gating           | Enable or disable PCIe clock gating for each root port.                                                                            |
| DMI Link ASPM Control              | Enable or disable DMI link ASPM control. The control of active state power management on both NB side and SB side of the DMI link. |
| DMI Link Extended Synch<br>Control | Enable or disable DMI link extended synch control. The control of extended synch on SB side of the DMI link.                       |
| PCIe-USB Glitch W/A                | Enable or disable PCIe-USB glitch W/A. PCIe-USB glitch W/A for bad USB device connected behind PCIe/PEG port.                      |
| PCI Express Root Port 1            | Change PCIe root port 1 settings.                                                                                                  |
| MINI PCIe                          | Change PCIe root port 6 settings.                                                                                                  |

#### PCI Express Root Port 1 Configuration Submenu

This table shows the PCI Express Root Port 1 Configuration options:

| BIOS setting            | Description                                                                                                    |
|-------------------------|----------------------------------------------------------------------------------------------------|
| PCI Express Root Port 1 | Enable or disable PCIe root port.                                                                                             |
| ASPM Support            | Set the ASPM level:<br>• Force L0s- force all links to L0s state.<br>• Auto-BIOS auto configure.<br>• Disable- disables ASPM. |
| L1 Substates            | Change L1 substates settings.                                                                                                 |
| PME SCI                 | Enable or disable PME SCI.                                                                                                    |
| Hot Plug                | Enable or disable hot plug.                                                                                                   |

| PCIe Speed                      | Select PCIe speed.                                                                           |
|---------------------------------|----------------------------------------------------------------------------------------------|
| Detect Non-Compliance<br>Device | Enable or disable detect non-compliance device. If enabled, it takes more time at POST time. |

| Extra Bus Reserved            | Select extra bus reserved (07) for bridges behind this root bridge.                                                                  |
|-------------------------------|----------------------------------------------------------------------------------------------------|
| Reserved Memory               | Select reserved memory range for this root bridge.<br>Prefetchable memory: Select prefetchable memory range for this root<br>bridge. |
| Reserved I/O                  | Select reserved I/O (4k/8k/12k/16k/48k) range for this root bridge.                                                                  |
| PCIE LTR                      | Enable or disable PCIe LTR.                                                                                                    |
| PCIE LTR Lock                 | Enable or disable PCIe LTR configuration Lock.                                                                                       |
| Snoop Latency Override        | Select snoop latency override for PCH PCIe.                                                                                          |
| Non-Snoop Latency<br>Override | Select non-Snoop latency override for PCH PCIe.                                                                                      |

## Mini PCIe Configuration Submenu

This table shows the Mini PCIe Configuration options:

| BIOS setting                 | Description                                                                                                    |
|------------------------------|----------------------------------------------------------------------------------------------------|
| PCI Express Root Port 6      | Enable or disable PCIe root port 6                                                                                            |
| ASPM Support                 | Set the ASPM level:<br>• Force L0s- force all links to L0s state.<br>• Auto-BIOS auto configure.<br>• Disable- disables ASPM. |
| L1 Substates                 | Change L1 substates settings.                                                                                                 |
| PME SCI                      | Enable or disable PME SCI.                                                                                                    |
| Hot Plug                     | Enable or disable hot plug.                                                                                                   |
| PCIe Speed                   | Select PCIe speed.                                                                                                    |
| Detect Non-Compliance Device | Enable or disable detect non-compliance device. If enabled, it takes more time at POST time.                                  |
| Extra Bus Reserved           | Select extra bus reserved (07) for bridges behind this root bridge.                                                           |
| Reserved Memory              | Select reserved memory range for this root bridge.<br>memory: Select prefetchable memory range for this root bridge.          |
| Reserved I/O                 | Select reserved I/O (4k/8k/12k/16k/48k) range for this root bridge.                                                           |
| PCIE LTR                     | Enable or disable PCIe LTR.                                                                                                   |
| PCIE LTR Lock                | Enable or disable PCIe LTR configuration Lock.                                                                                |
| Snoop Latency Override       | Select snoop latency override for PCH PCIe.                                                                                   |
| Non-Snoop Latency Override   | Select non-snoop latency override for PCH PCIe.                                                                               |

### **USB Configuration Submenu**

This table shows the **USB Configuration** options:

| BIOS setting                          | Description                                                                                                    |
|---------------------------------------|----------------------------------------------------------------------------------------------------|
| USB Precondition                      | Enable or disable USB Precondition.Precondition work on USB host<br>controller and root ports for faster enumeration.                                            |
| XHCI Mode                             | Select mode of operation of XHCI mode.                                                                                                    |
| XHCI Idle L1                          | Enable or disable XHCI Idle L1. XHCIIDLE L1 can be set to disable for LPT-<br>LP Ax stepping to work around USB3 hot plug will fail after 1 hot plug<br>removal. |
| BTCG                                  | Enable or disable trunk clock gating.                                                                                                    |
| USB Ports Per-Port Disable<br>Control | Enable or disable USB ports per-Port disable control. Control each of the USB ports (013) disabling.                                                             |

### System Agent (SA) Configuration Submenu

This table shows the System Agent (SA) Configuration options:

| BIOS setting           | Description                      |
|------------------------|----------------------------------|
| VT-d                   | Enable or disable VT-d function. |
| Graphics Configuration | Change graphics setting.         |

### **Graphics Configuration Submenu**

This table shows the Graphics Configuration options:

| BIOS setting                   | Description                                                                                             |
|--------------------------------|----------------------------------------------------------------------------------------------------|
| Graphics Turbo IMON<br>Current | Shows graphics turbo IMON current values supported (14-31).                                             |
| Primary Display                | Select which of IGFX/PEG/PCI graphics device should be primary display or select SG for switchable Gfx. |
| Internal Graphics              | This item keeps IGD enabled based on the setup options.                                                 |
| Aperture Size                  | Change aperture size.                                                                                   |
| DVMT Pre-Allocated             | Select DVMT 5.0 pre-allocated (fixed) graphics memory size used by the internal graphics device.        |
| DVMT Total Gfx Mem             | Select DVMT 5.0 total graphic memory size used by the internal graphics device.                         |
| Gfx Low-Power Mode             | This option is applicable for SFF only.                                                                 |

## Boot Menu

### **Boot Settings**

This table shows the boot menu options:

| Boot setting            | Description                                                                                                    |
|-------------------------|----------------------------------------------------------------------------------------------------|
| Setup Prompt<br>Timeout | Select the number of seconds to wait for setup activation key.                                                                                       |
| Bootup NumLock state    | Select the keyboard <b>NumLock</b> state.                                                                                                    |
| Quiet Boot              | Enable or disable Quiet Boot option.                                                                                                    |
| Fast Boot               | Enable or disable boot with initialization of a minimal set of devices required to launch active boot option. It has no effect for BBS boot options. |
| Boot Option #1          | Set the system boot order.                                                                                                    |
| CSM<br>parameters       | Change CSM parameter setting.                                                                                                    |

### **CSM Parameters**

This table shows the CSM parameters:

| Boot setting                        | Description                                   |
|-------------------------------------|-----------------------------------------------|
| Launch CSM                          | Enable or disable launch CSM.                 |
| Boot option filter                  | Select boot option filter setting.            |
| Launch PXE<br>OpROM policy          | Select launch PXE OpROM policy setting.       |
| Launch Storage<br>OpROM policy      | Select launch storage OpROM policy setting.   |
| Launch Video<br>OpROM policy        | Select launch video OpROM policy setting.     |
| Other PCI<br>device ROM<br>priority | Select other PCI device ROM priority setting. |

## **Security Menu**

#### **Security Setup**

Select **Security Setup** from the main BIOS setup menu. All **Security Setup** options, such as password protection is described in this section. To access the submenu for the following items, select the item and press **Enter**.

Change **Administrator / User Password**: Select this option and press **Enter** to access the submenu, and then type the password.

## Save & Exit Menu

### Menu

This table shows the **Save & Exit** menu setting options:

| BIOS setting                               | Description                                                                                                    |
|--------------------------------------------|----------------------------------------------------------------------------------------------------|
| Save Changes and<br>Exit                   | When the system configuration is complete, select this option to save changes, exit BIOS setup and, if necessary, reboot the computer to take into account all system configuration parameters.                                                                                                    |
| Discard Changes and Exit                   | Select this option to quit setup without making any permanent changes to the system configuration.                                                                                                    |
| Save Changes and<br>Reset                  | Selecting this option displays a confirmation message box. On confirming, you save changes to the BIOS settings, save the settings to CMOS, and restart the system.                                                                                                    |
| Discard Changes and<br>Reset               | Select this option to quit BIOS setup without making any permanent changes to the system configuration and reboot the computer.                                                                                                    |
| Save Changes                               | Select this option to save the system configuration changes without exiting the BIOS setup menu.                                                                                                    |
| Discard Changes                            | Select this option to discard any current changes and load previous system configuration.                                                                                                    |
| Restore Defaults                           | Select this option to configure automatically all BIOS setup items to the optimal default settings. The optimal defaults are designed for maximum system performance, but may not work best for all computer applications. Do not use the optimal defaults if the user's computer is experiencing system configuration problems. |
| Save User Defaults                         | When the system configuration is complete, select this option to save changes as the user defaults without exit BIOS setup menu.                                                                                                    |
| Restore User Defaults                      | Select this option to restore the user defaults.                                                                                                    |
| Boot Override                              | Selects a device to use for a boot override.                                                                                                    |
| Launch EFI Shell from<br>filesystem device | Attempts to launch EFI shell application from one of the available file system devices.                                                                                                    |

## Chapter 8 Hardware Modifications

### Subject of This Chapter

This chapter is about the hardware modifications for the Industrial Personal Computer.

#### What Is in This Chapter?

This chapter contains the following sections:

| Section | Торіс                  | Page |
|---------|------------------------|------|
| 8.1     | Before Modifications   | 70   |
| 8.2     | Storages Modifications | 72   |
| 8.3     | Optional Interfaces    | 78   |

## Section 8.1 Before Modifications

## **Before Modifications**

#### Overview

For detailed installation procedures for optional units, refer to the OEM (Original equipment manufacturer) Installation guide included with the optional unit.

# A A DANGER

#### HAZARD OF ELECTRIC SHOCK, EXPLOSION OR ARC FLASH

- Remove all power from the device before removing any covers or elements of the system, and prior to installing or removing any accessories, hardware, or cables.
- Unplug the power cable from both the Industrial Personal Computer and the power supply.
- Always use a properly rated voltage sensing device to confirm power is off.
- Replace and secure all covers or elements of the system before applying power to the unit.
- Use only the specified voltage when operating the Industrial Personal Computer. The DC unit is designed to use 24 Vdc.

Failure to follow these instructions will result in death or serious injury.

## 

### **RISK OF EXPLOSION IN HAZARDOUS LOCATION**

Do not use this product in hazardous locations.

Failure to follow these instructions will result in death or serious injury.

During operation, surface temperatures of the heat sink may reach more than 70 °C (158 °F).

## **WARNING**

#### **RISK OF BURNS**

Do not touch the surface of the heat sink during operation.

Failure to follow these instructions can result in death, serious injury, or equipment damage.

# 

### OVERTORQUE AND LOOSE HARDWARE

- Do not exert more than 0.5 Nm (4.5 lb-in) of torque when tightening the installation fastener, enclosure, accessory, or terminal block screws. Tightening the screws with excessive force can damage the plastic installation fastener.
- When installing or removing screws, ensure they do not fall inside the Industrial Personal Computer chassis.

Failure to follow these instructions can result in injury or equipment damage.

# 

#### STATIC SENSITIVE COMPONENTS

Industrial Personal Computer Internal components, including accessories such as RAM modules and expansion boards, can be damaged by static electricity.

- Keep static-producing materials (plastic, upholstery, carpeting) out of the immediate work area.
- Do not remove ESD-sensitive components from their anti-static bags until you are ready to install them.
- When handling static-sensitive components, wear a properly grounded wrist strap (or equivalent).
- Avoid unnecessary contact with exposed conductors and component leads with skin or clothing.

Failure to follow these instructions can result in injury or equipment damage.

## Section 8.2 Storages Modifications

#### Overview

This section shows the installation of the HDD/SSD drives and the CFast card.

#### What Is in This Section?

This section contains the following topics:

| Торіс                                      | Page |
|--------------------------------------------|------|
| HDD/SSD Drive Description and Installation |      |
| Memory Card Installation                   |      |
## HDD/SSD Drive Description and Installation

### Overview

This device does not support hot swapping. Before any hardware modification, shut down Windows® in an orderly fashion and remove all power from the device.

# 🗛 🗛 DANGER

### HAZARD OF ELECTRIC SHOCK, EXPLOSION OR ARC FLASH

- Remove all power from the device before removing any covers or elements of the system, and prior to installing or removing any accessories, hardware, or cables.
- Unplug the power cable from both the Industrial Personal Computer and the power supply.
- Always use a properly rated voltage sensing device to confirm power is off.
- Replace and secure all covers or elements of the system before applying power to the unit.
- Use only the specified voltage when operating the Industrial Personal Computer. The DC unit is designed to use 24 Vdc.

Failure to follow these instructions will result in death or serious injury.

### HDD/SSD Drive Installation

# NOTICE

### ELECTROSTATIC DISCHARGE

Take the necessary protective measures against electrostatic discharge before attempting to remove the Industrial Personal Computer cover.

### Failure to follow these instructions can result in equipment damage.

NOTE: Be sure to remove all power before attempting this procedure.

This table describes how to install an HDD/SSD drive:

| Step | Action                                                                                                    |
|------|----------------------------------------------------------------------------------------------------|
| 1    | Disconnect the power cord to the Industrial Personal Computer.                                                                                    |
| 2    | Touch the housing or ground connection (not the power supply) to discharge any electrostatic charge from your body.                               |
| 3    | Remove the two screws of the rear cover:                                                                                                    |
| 4    | Install the 2.5" SATA HDD/SSD on the HDD/SSD bracket. Screw in the 4 screws on the side of HDD/SSD bracket (the screws are in the accessory box): |

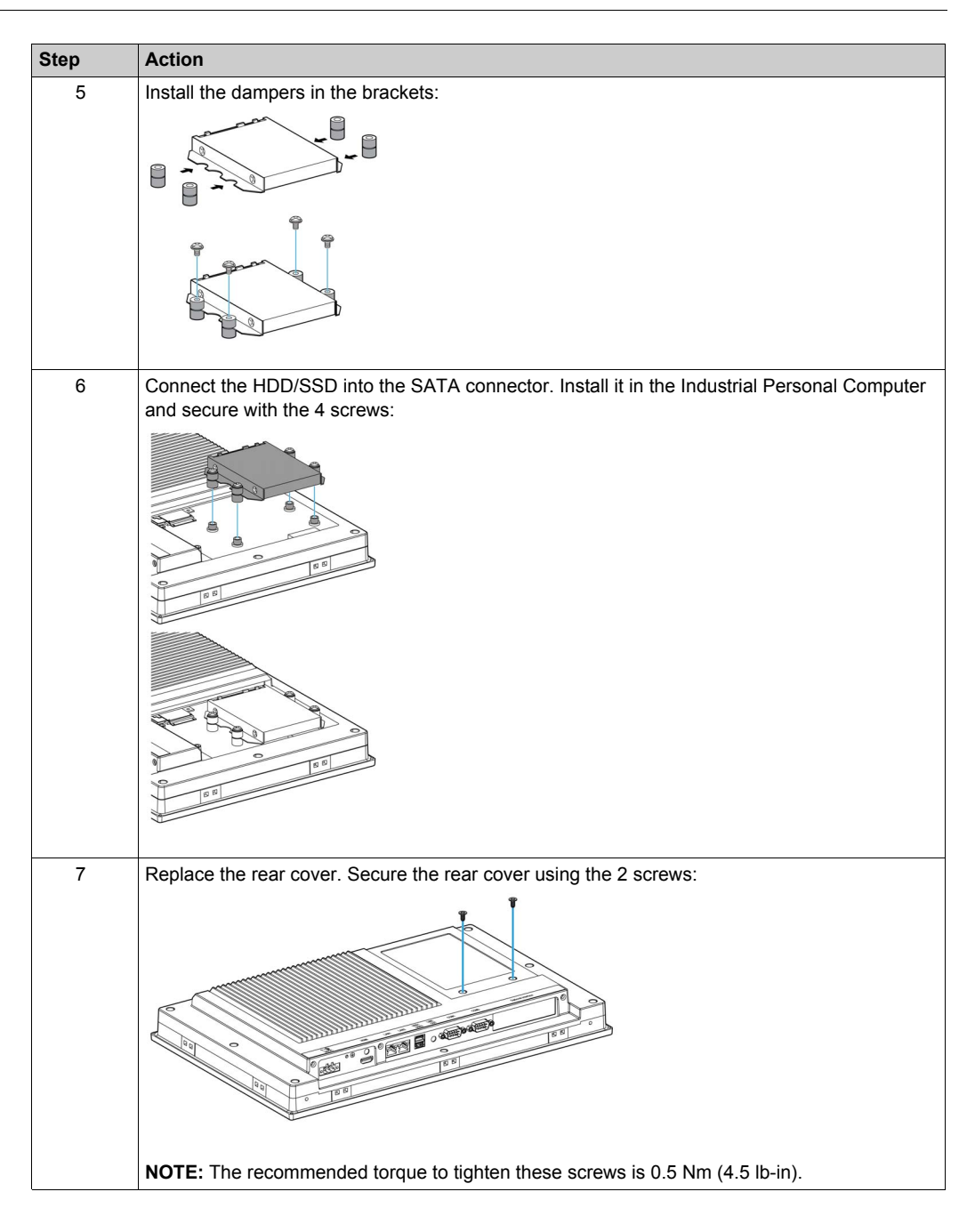

# 

### OVERTORQUE AND LOOSE HARDWARE

- Do not exert more than 0.5 Nm (4.5 lb-in) of torque when tightening the installation fastener, enclosure, accessory, or terminal block screws. Tightening the screws with excessive force can damage the plastic installation fastener.
- When installing or removing screws, ensure they do not fall inside the Industrial Personal Computer chassis.

### Failure to follow these instructions can result in injury or equipment damage.

## Memory Card Installation

### Introduction

Before installing or removing a card, shut down Windows® in an orderly fashion and remove all power from the device.

# 🗛 🗛 DANGER

### HAZARD OF ELECTRIC SHOCK, EXPLOSION OR ARC FLASH

- Remove all power from the device before removing any covers or elements of the system, and prior to installing or removing any accessories, hardware, or cables.
- Unplug the power cable from both the Industrial Personal Computer and the power supply.
- Always use a properly rated voltage sensing device to confirm power is off.
- Replace and secure all covers or elements of the system before applying power to the unit.
- Use only the specified voltage when operating the Industrial Personal Computer. The DC unit is designed to use 24 Vdc.

Failure to follow these instructions will result in death or serious injury.

### **Optional Memory Card**

The table provides the possible memory card part number:

| Part number  | Description      |
|--------------|------------------|
| PFXZPBMPCFA2 | CFast card 16 GB |

### Preparing to Use a CFast Card

The Industrial Personal Computer operating system views the CFast card as a hard disk. Proper handling and care of the CFast card helps extend the life of the card. Familiarize yourself with the card prior to attempting insertion or removal of the card.

# 🕼 🏔 DANGER

### HAZARD OF ELECTRIC SHOCK, EXPLOSION OR ARC FLASH

- Remove all power from the device before removing any covers or elements of the system, and prior to installing or removing any accessories, hardware, or cables.
- Unplug the power cable from both the Industrial Personal Computer and the power supply.
- Always use a properly rated voltage sensing device to confirm power is off.
- Replace and secure all covers or elements of the system before applying power to the unit.
- Use only the specified voltage when operating the Industrial Personal Computer. The DC unit is designed to use 24 Vdc.

### Failure to follow these instructions will result in death or serious injury.

# 

### MEMORY CARD DAMAGE AND DATA LOSS

- Remove all power before making any contact with an installed memory card.
- Use only memory cards manufactured by Pro-face. The performance of the Industrial Personal Computer has not been tested using memory cards from other manufacturers.
- Confirm that the memory card is correctly oriented before insertion.
- Do not bend, drop, or strike the memory card.
- Do not touch the memory card connectors.
- Do not disassemble or modify the memory card.
- Keep the memory card dry.

### Failure to follow these instructions can result in injury or equipment damage.

### **Inserting the Memory Card**

The procedure below describes how to insert the memory card.

| Step | Action                                                                                                    |  |  |  |
|------|----------------------------------------------------------------------------------------------------|--|--|--|
| 1    | Disconnect the power cord to the Industrial Personal Computer.                                                      |  |  |  |
| 2    | Touch the housing or ground connection (not the power supply) to discharge any electrostatic charge from your body. |  |  |  |
| 3    | Remove the two screws of the rear cover:                                                                            |  |  |  |
| 4    | Insert the CFast card firmly into the card slot and fasten it to the Industrial Personal Computer with 2 screws:    |  |  |  |

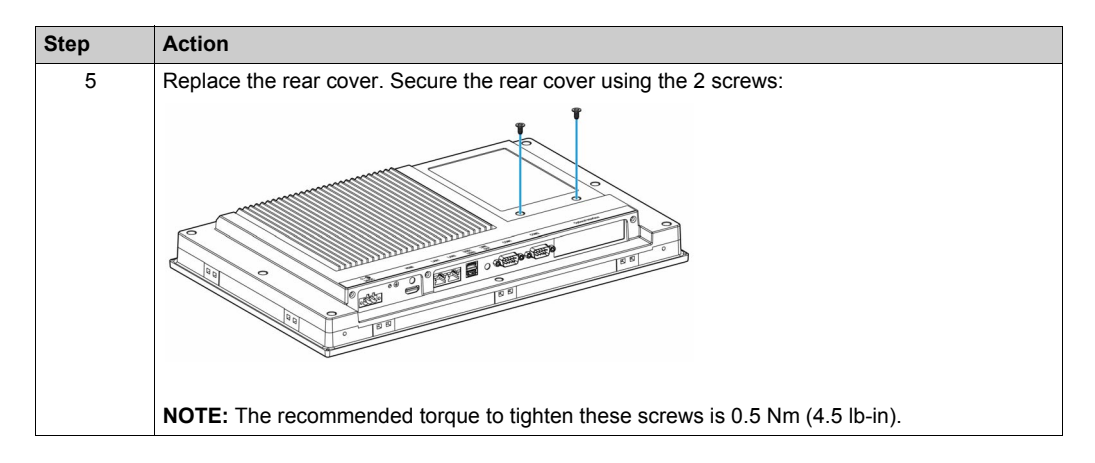

### **Data Writing Limitation**

The CFast card is limited to write operations. Back up all CFast card data regularly to another storage media.

### **CFast Card Data Backup**

Refer to the relevant procedure in the Software Installation Guide for Industrial Personal Computer and Terminals, shipped with the product.

# Section 8.3 Optional Interfaces

### Overview

This section describes the optional interfaces and of the installation.

### What Is in This Section?

This section contains the following topics:

| Торіс                                           | Page |
|-------------------------------------------------|------|
| Optional Interface Installation                 | 79   |
| NVRAM Card Description                          | 83   |
| 16DI/8DO Interface Module Description           | 84   |
| RS-232/422/485 Interface Module Description     | 86   |
| Ethernet Interface Module Description           | 91   |
| CANopen Interface Module Description            | 93   |
| PROFIBUS DP Master Interface Module Description | 95   |
| Wi-Fi Interface Card Description                | 97   |

## **Optional Interface Installation**

### Introduction

Before installing or removing an interface module, shut down Windows® in an orderly fashion and remove all power from the device.

# 🗛 🗛 DANGER

### HAZARD OF ELECTRIC SHOCK, EXPLOSION OR ARC FLASH

- Remove all power from the device before removing any covers or elements of the system, and prior to installing or removing any accessories, hardware, or cables.
- Unplug the power cable from both the Industrial Personal Computer and the power supply.
- Always use a properly rated voltage sensing device to confirm power is off.
- Replace and secure all covers or elements of the system before applying power to the unit.
- Use only the specified voltage when operating the Industrial Personal Computer. The DC unit is designed to use 24 Vdc.

### Failure to follow these instructions will result in death or serious injury.

### **Optional Interface Module**

The figure shows the interface module position:

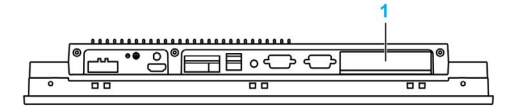

1 Optional interface

The figure shows the interface module parts:

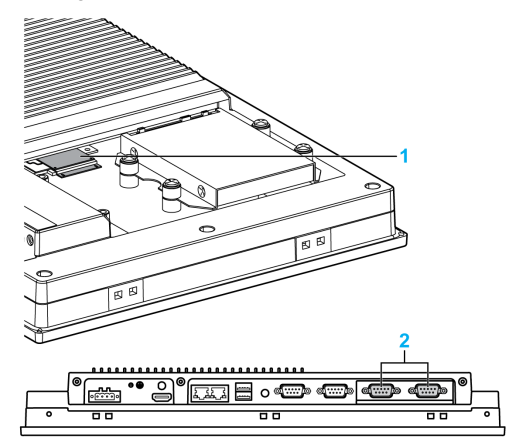

- 1 Mini PCle card
- 2 Optional interface with an interface module

The figure shows the possible interface modules:

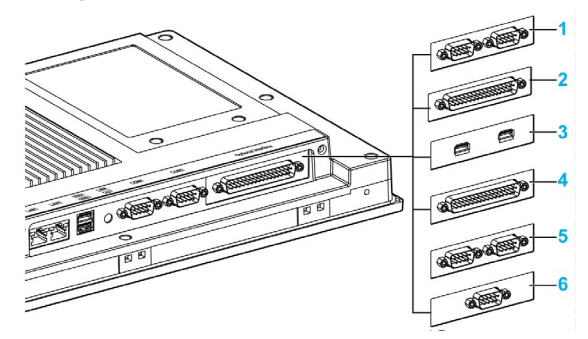

- 1 2 x RS-232/422/485 interface module
- 2 4 x RS-232/422/485 interface module
- 3 USB interface module
- 4 DIO interface module
- 5 CANopen interface module
- 6 PROFIBUS DP interface module

The table lists the possible interface module part numbers:

| Interface type                  | Part number    | Interface                                             |
|---------------------------------|----------------|-------------------------------------------------------|
| NVRAM mini PCle                 | PFXZPBMPNR2    | Card NVRAM (non-volatile random-access memory)        |
| RS-232/422/485 interface module | PFXZPBMPR42P2  | 2 x RS-422/485 isolated                               |
|                                 | PFXZPBMPR44P2  | 4 x RS-422/485                                        |
|                                 | PFXZPBMPR22P2  | 2 x RS-232 isolated                                   |
|                                 | PFXZPBMPR24P2  | 4 x RS-232                                            |
| Ethernet interface module       | PFXZPBMPRE2    | 1 x Ethernet Gigabit IEEE1588                         |
| DIO interface module            | PFXZPBMPX16Y82 | 16 x DI / 8 x DO and 2 m cable and terminal           |
| CANopen interface module        | PFXZPBMPCANM2  | 2 x CANopen                                           |
| PROFIBUS DP interface module    | PFXZPBMPPBM2   | 1 x PROFIBUS DP master with NVRAM                     |
| Wi-Fi interface module          | PFXZPBPFWF2    | Wi-Fi module 802.11 a/b/g/n (USB PH) and 2 x antennas |

### Interface Module Installation

Before installing or removing a mini PCIe card, shut down Windows® in an orderly fashion and remove all power from the device.

# 

### **RISK OF EXPLOSION IN HAZARDOUS LOCATION**

Do not use this product in hazardous locations.

Failure to follow these instructions will result in death or serious injury.

## NOTICE

### ELECTROSTATIC DISCHARGE

Take the necessary protective measures against electrostatic discharge before attempting to remove the Industrial Personal Computer cover.

Failure to follow these instructions can result in equipment damage.

**NOTE:** Be sure to remove all power before attempting this procedure.

The table describes how to install an interface module:

| Step | Action                                                                                                    |
|------|----------------------------------------------------------------------------------------------------|
| 1    | Disconnect the power cord to the Industrial Personal Computer.                                                                 |
| 2    | Touch the housing or ground connection (not the power supply) to discharge any electrostatic charge from your body.            |
| 3    | Remove the 11 screws:                                                                                                    |
| 4    | Lift the back plate up to remove it.                                                                                           |
| 5    | Insert the interface module in the slot and fasten it to the Industrial Personal Computer with 2 screws.                       |
|      | NOTE: The recommended torque to lighten these screws is 0.5 km (4.5 lb-in).                                                    |
| 6    | Insert the mini PCIe card into the expansion card connector and secure in place using the filler panel screw:                  |
|      | <b>NOTE:</b> When using a mini PCIe card with an external cable attached, install a clamp or other device to secure the cable. |
|      | NOTE: The recommended torque to tighten these screws is 0.5 Nm (4.5 lb-in).                                                    |

| Step | Action                                                                                                 |  |  |  |  |
|------|----------------------------------------------------------------------------------------------------|--|--|--|--|
| 7    | Replace the back plate. Secure the back plate to the Industrial Personal Computer using the 11 screws: |  |  |  |  |
|      | ₽<br>                                                                                                  |  |  |  |  |
|      |                                                                                                    |  |  |  |  |
|      | NOTE: The recommended torque to tighten these screws is 0.5 Nm (4.5 lb-in).                            |  |  |  |  |

# 

### OVERTORQUE AND LOOSE HARDWARE

- Do not exert more than 0.5 Nm (4.5 lb-in) of torque when tightening the installation fastener, enclosure, accessory, or terminal block screws. Tightening the screws with excessive force can damage the plastic installation fastener.
- When installing or removing screws, ensure they do not fall inside the Industrial Personal Computer chassis.

Failure to follow these instructions can result in injury or equipment damage.

## **NVRAM Card Description**

### Introduction

The PFXZPBMPNR2 is categorized as industrial storage or memory cards for the mini PCIe slot. The figure shows the NVRAM card:

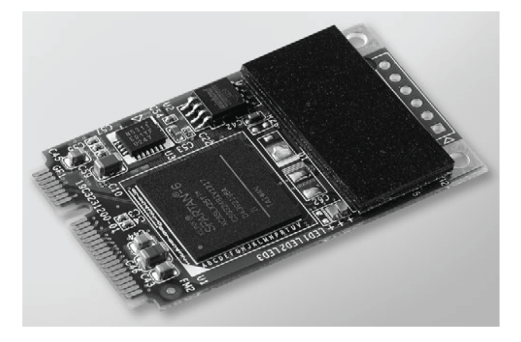

### **NVRAM Card Description**

The table provides the technical data of the NVRAM card:

| Features                                               | Values                      |  |
|--------------------------------------------------------|-----------------------------|--|
| General                                                |                             |  |
| Bus type                                               | Mini PCIe card revision 1.2 |  |
| Power consumption                                      | 3.3 Vdc at 150 mA           |  |
| Memory                                                 |                             |  |
| Size                                                   | 2 MB                        |  |
| Read/write speed                                       | 6 MB/s                      |  |
| Environment                                            |                             |  |
| Operation temperature                                  | -2060 °C (-4140 °F)         |  |
| Storage temperature                                    | -4085 °C (-40185 °F)        |  |
| Relative humidity                                      | 595 %, non-condensing       |  |
| Maximum magnetic field immunity during writing         | 8000 A/m                    |  |
| Maximum magnetic field immunity during read or standby | 8000 A/m                    |  |

## 16DI/8DO Interface Module Description

### Introduction

The PFXZPBMPX16Y82 is categorized as digital input/output module. It can be associated with a DIN rail terminal card. It is all compatible with the mini PCIe card.

The figure shows the 16DI/8DO interface module:

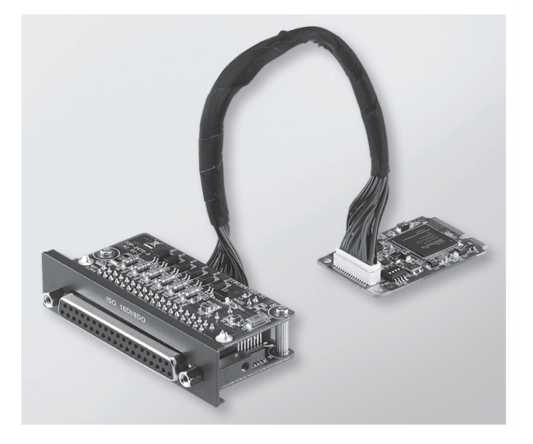

The figure shows the dimensions of the 16DI/8DO interface module:

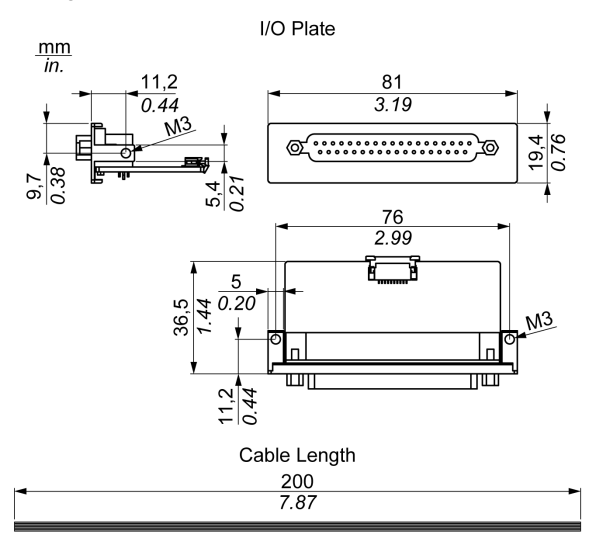

### 16DI/8DO Interface Module

The table provides technical data for the 16DI/8DO interface module:

| Element           | Characteristics                                        |
|-------------------|--------------------------------------------------------|
| General           |                                                        |
| Bus type          | PCIe mini card revision 1.2                            |
| Connectors        | 1 x socket D-Sub 37-pin                                |
| Power consumption | Typical: 400 mA at 3.3 Vdc, maximum: 520 mA at 3.3 Vdc |

| Element                                      | Characteristics                             |  |  |
|----------------------------------------------|---------------------------------------------|--|--|
| Isolated digital input                       |                                             |  |  |
| Input channels                               | 16                                          |  |  |
| Input voltage (wet contact)                  | Logic 0: 03 Vdc, logic 1: 1030 Vdc          |  |  |
| Input voltage (dry contact)                  | Logic 0: open, logic 1: shorted to GND      |  |  |
| Input current                                | 10 Vdc at 2.97 mA, 20 Vdc at 6.35 mA        |  |  |
| Input resistance                             | 5 ΚΩ                                        |  |  |
| Interrupt capable channels                   | 2, IDI0 and IDI8                            |  |  |
| Isolation protection                         | 2,500 Vdc                                   |  |  |
| Over voltage protection                      | 70 Vdc                                      |  |  |
| ESD protection                               | 4 kV (contact, 8 kV (air)                   |  |  |
| Opto-isolator response                       | 50 μs                                       |  |  |
| Isolated digital output                      |                                             |  |  |
| Output channels                              | 8                                           |  |  |
| Output type                                  | MOSFET                                      |  |  |
| Output voltage                               | 530 Vdc                                     |  |  |
| Sink current                                 | 100 mAc                                     |  |  |
| Isolation protection                         | 2,500 Vdc                                   |  |  |
| Opto-isolator response                       | 50 μs                                       |  |  |
| Counter                                      |                                             |  |  |
| Channels                                     | 2                                           |  |  |
| Resolution                                   | 32 bit                                      |  |  |
| Maximum input frequency                      | 530 Vdc                                     |  |  |
| Environment                                  |                                             |  |  |
| Operation temperature<br>Storage temperature | -2060 °C (-4140 °F)<br>-4085 °C (-40185 °F) |  |  |
| Relative humidity:                           | 595 %, non-condensing                       |  |  |

## RS-232/422/485 Interface Module Description

### Introduction

The PFXZPBMPR series are categorized as communication modules. They are all compatible with the PCIe mini card including isolated / non-isolated RS-232/422/485 communication cards for automation control.

The figure shows the RS-232/422/485 interface modules:

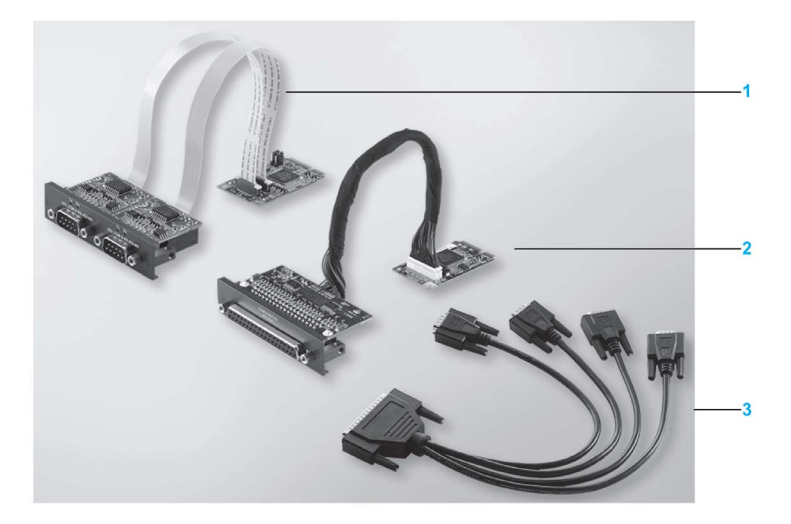

- 1 2 x RS-232/422/485 interface module
- 2 4 x RS-232/422/485 interface module
- 3 1 x interface cables

The following figure shows the dimensions of the 2 x RS-232/422/485 interface module:

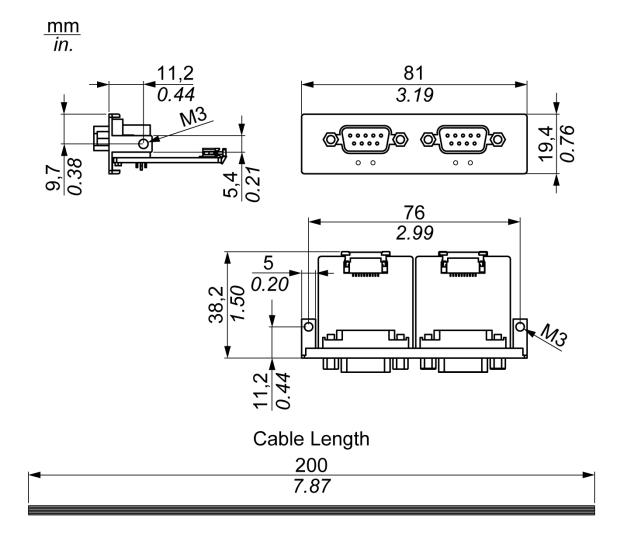

The following figure shows the dimensions of the 4 x RS-232/422/485 interface module:

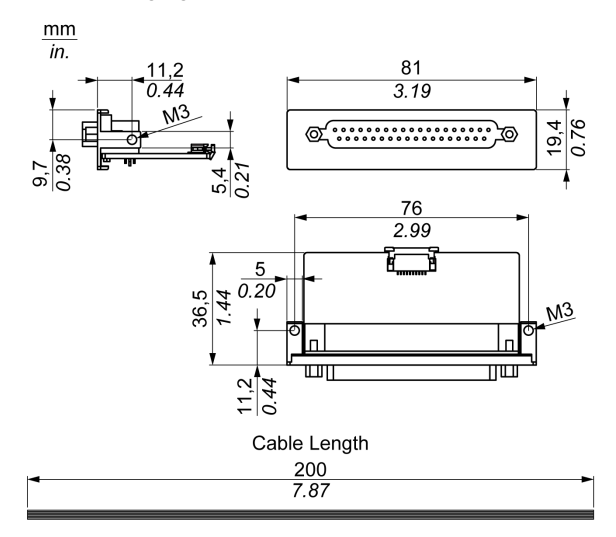

### Serial Interface

The table provides technical data for the serial interfaces:

| Element                          | Characteristics                                                                     |                                      |                                                  |                                              |  |  |
|----------------------------------|-------------------------------------------------------------------------------------|--------------------------------------|--------------------------------------------------|----------------------------------------------|--|--|
| Part number                      | PFXZPBMPR42P2                                                                       | PFXZPBMPR22P2                        | PFXZPBMPR44P2                                    | PFXZPBMPR24P2                                |  |  |
| General                          | General                                                                             |                                      |                                                  |                                              |  |  |
| Bus type                         | Mini PCIe card revisio                                                              | n 1.2                                |                                                  |                                              |  |  |
| Туре                             | 2 x RS-422/485,<br>electrically isolated                                            | 2 x RS-232,<br>electrically isolated | 4 x RS-422/485,<br>electrically non-<br>isolated | 4 x RS-232,<br>electrically non-<br>isolated |  |  |
| Connectors                       | 2 x D-Sub 9-pin, plug                                                               |                                      | 1 x D-Sub 37-pin, soc                            | ket                                          |  |  |
| Power consumption                | 3.3 Vdc at 400 mA                                                                   |                                      | 3.3 Vdc at 500 mA                                |                                              |  |  |
| Communication                    | •                                                                                   |                                      |                                                  |                                              |  |  |
| Data bits                        | 5, 6, 7, 8                                                                          |                                      |                                                  |                                              |  |  |
| FIFO                             | 128 bytes                                                                           |                                      |                                                  |                                              |  |  |
| Flow control                     | RTS/CTS<br>Xon/Xoff                                                                 |                                      | RTS/CTS (not<br>supported)<br>Xon/Xoff           | RTS/CTS<br>Xon/Xoff                          |  |  |
| Parity                           | None, odd, even, Mar                                                                | k and space                          |                                                  |                                              |  |  |
| Speed                            | 50 bps921.6 kbps                                                                    | 50 bps230.4 kbps                     | 50 bps921.6 kbps                                 | 50 bps230.4 kbps                             |  |  |
| Stop bits                        | 1, 1.5, 2                                                                           |                                      |                                                  |                                              |  |  |
| Transfer rate                    |                                                                                     |                                      |                                                  |                                              |  |  |
| Transfer rate<br>RS-232          | Maximum 115 kpps with cable length ≤10 m<br>Maximum 64 kpps with cable length ≤15 m |                                      |                                                  |                                              |  |  |
| Transfer rate<br>RS-422/485      | Maximum 115 kpps with cable length ≤1200 m                                          |                                      |                                                  |                                              |  |  |
| Protection                       |                                                                                     |                                      |                                                  |                                              |  |  |
| Isolation<br>ESD<br>EFT<br>Surge | 2000 Vdc<br>15 KV<br>2500 V<br>1000 Vdc                                             |                                      |                                                  |                                              |  |  |

| Element                                      | Characteristics                                        |  |  |  |  |
|----------------------------------------------|--------------------------------------------------------|--|--|--|--|
| Part number                                  | PFXZPBMPR42P2 PFXZPBMPR22P2 PFXZPBMPR44P2 PFXZPBMPR24P |  |  |  |  |
| Environment                                  | Environment                                            |  |  |  |  |
| Operation temperature<br>Storage temperature | re -2060 °C (-4140 °F)<br>-4085 °C (-40185 °F)         |  |  |  |  |
| Relative humidity:                           | 595 %, non-condensing                                  |  |  |  |  |

### **Cable Serial Interface**

The table provides the technical data of the cable serial interface:

| Element         | Characteristics                                                                                                    |                                                                                                    |
|-----------------|----------------------------------------------------------------------------------------------------|----------------------------------------------------------------------------------------------------|
| Signal lines    | Cable cross section RS-232<br>Cable cross section RS-422<br>Cable cross section RS-485<br>Wire insulation<br>Conductor resistance<br>Stranding<br>Shield | 4 x 0.16 mm <sup>2</sup> (26 AWG), tinned Cu. wire<br>4 x 0.25 mm <sup>2</sup> (24 AWG), tinned Cu. wire<br>4 x 0.25 mm <sup>2</sup> (24 AWG), tinned Cu. wire<br>Protective earth ground<br>$\leq$ 82 $\Omega$ /km<br>Wires stranded in pairs<br>Paired shield with aluminum foil |
| Grounding line  | Cable cross section<br>Wire insulation<br>Conductor resistance                                                                                           | 1 x 0.34 mm² (22 AWG/19), tinned Cu. wire<br>Protective earth ground<br>≤59 Ω/km                                                                                                    |
| Outer sheathing | Material<br>Features<br>Cable shielding                                                                                                    | PUR mixture<br>Halogen free<br>From tinned Cu. wires                                                                                                    |

### **Serial Interface Connections**

This interface is used to connect Industrial Personal Computer to remote equipment, via a cable. The connector is a D-Sub 9-pin plug connector.

By using a long PLC cable to connect to the Industrial Personal Computer, it is possible that the cable can be at a different electrical potential than the panel, even if both are connected to ground.

The serial port not isolated have the signal ground (SG) and the functional ground terminals connected inside the panel.

## A A DANGER

### ELECTRIC SHOCK

- Make a direct connection between the ground connection screw and ground.
- Do not connect other devices to ground through the ground connection screw of this device.
- Install all cables according to local codes and requirements. If local codes do not require grounding, follow a reliable guide such as the US National Electrical Code, Article 800.

Failure to follow these instructions will result in death or serious injury.

| Pin | Assignment |            |                             |
|-----|------------|------------|-----------------------------|
|     | RS-232     | RS-422/485 |                             |
| 1   | DCD        | TxD-/Data- | D-Sub 9-pin plug connector: |
| 2   | RxD        | TxD+/Data+ | 1 5                         |
| 3   | TxD        | RxD+       |                             |
| 4   | DTR        | RxD-       |                             |
| 5   | GND        | GND/VEE    |                             |
| 6   | DSR        | RTS-       | 6 9                         |
| 7   | RTS        | RTS+       |                             |
| 8   | CTS        | CTS+       |                             |
| 9   | RI         | CTS-       |                             |

The table shows the D-Sub 9-pin assignments:

The table shows the D-Sub 37-pin assignments:

| Pin | Assignment |              |                                |
|-----|------------|--------------|--------------------------------|
|     | RS-232     | RS-422/485   |                                |
| 1   | N.C.       | N.C.         | D-Sub 37-pin socket connector: |
| 2   | DCD3       | TxD3-/Data3- |                                |
| 3   | GND        | GND/VEE3     |                                |
| 4   | CTS3       | N.C.         | 20                             |
| 5   | RxD3       | TxD3/Data3   |                                |
| 6   | RI4        | N.C.         | 000                            |
| 7   | DTR4       | RxD4-        | 000                            |
| 8   | DSR4       | N.C.         |                                |
| 9   | RTS4       | N.C.         |                                |
| 10  | TxD4       | RxD4         | 000                            |
| 11  | DCD2       | TxD2-/Data2- |                                |
| 12  | GND        | GND          |                                |
| 13  | CTS2       | N.C.         | 19 0 37                        |
| 14  | RxD2       | TxD2/Data2   |                                |
| 15  | RI1        | N.C.         |                                |

| Pin | Assignment |              |
|-----|------------|--------------|
|     | RS-232     | RS-422/485   |
| 16  | DTR1       | RxD1-        |
| 17  | DSR1       | N.C.         |
| 18  | RTS1       | N.C.         |
| 19  | TxD1       | RxD1         |
| 20  | RI3        | N.C.         |
| 21  | DTR3       | RxD3\        |
| 22  | DSR3       | N.C.         |
| 23  | RTS3       | N.C.         |
| 24  | TxD3       | RXD3         |
| 25  | DCD4       | TxD4-/Data4- |
| 26  | GND        | GND/VEE4     |
| 27  | CTS4       | N.C.         |
| 28  | RxD4       | TxD4/Data4+  |
| 29  | RI2        | N.C.         |
| 30  | DTR2       | RxD2\        |
| 31  | DSR2       | N.C.         |
| 32  | RTS2       | N.C.         |
| 33  | TxD2       | RxD2         |
| 34  | DCD1       | TxD1-/Data1- |
| 35  | GND        | GND/VEE1     |
| 36  | CTS1       | N.C.         |
| 37  | RxD1       | TxD1/Data1+  |

Any excessive weight or stress on communication cables may disconnect the equipment.

## 

### LOSS OF POWER

- Ensure that communication connections do not place excessive stress on the communication ports of the Industrial Personal Computer.
- · Securely attach communication cables to the panel or cabinet.
- Use only D-Sub 9-pin cables with a locking system in good condition.

Failure to follow these instructions can result in injury or equipment damage.

### **RS-485 Interface Specificity**

NOTE: All the pins of the RS-422 default interface should be used for operation.

The RTS line must be switched each time the driver is sent and received. There is no automatic switch back. This cannot be configured in Windows.

The voltage drop caused by long line lengths can lead to greater potential differences between bus stations, which can hinder communication. You can improve the communication by running a ground wire with the other wires.

**NOTE:** When using RS-422/485 communication with PLCs, you may need to reduce the transmission speed and increase the TX Wait time.

## **Ethernet Interface Module Description**

### Introduction

The PFXZPBMPRE2 is categorized as industrial communication with IEEE protocol modules. It is all compatible with the mini PCIe card.

### Overview

The figure shows the Ethernet interface module:

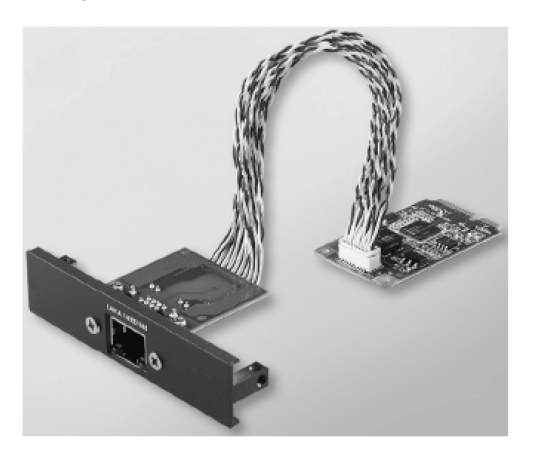

The figure shows the dimensions of the Ethernet interface module:

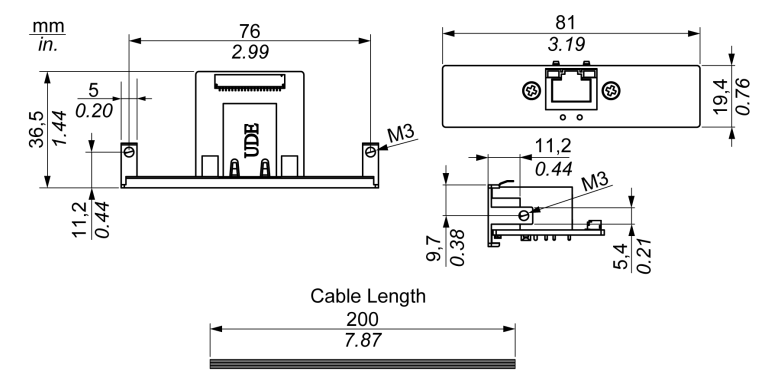

### **Ethernet Interface Module Description**

The table provides technical data for the Ethernet interface module:

| Features          | Values                                                                                              |  |
|-------------------|----------------------------------------------------------------------------------------------------|--|
| General           |                                                                                                    |  |
| Bus type          | Mini PCIe card revision 1.2                                                                         |  |
| Connectors        | 1 x RJ45 GbE half-/full-duplex                                                                      |  |
| Power consumption | Max. 9 W at 3.3 V                                                                                   |  |
| Communication     |                                                                                                    |  |
| Speed             | 10/100/1000 base-TX, auto-negotiation                                                               |  |
| Support           | 9K jumbo frames, hardware-based support for precise time synchronization over Ethernet, wake-on-LAN |  |

| Features                                     | Values                                                      |  |
|----------------------------------------------|-------------------------------------------------------------|--|
| Protection                                   |                                                             |  |
| Isolation<br>ESD<br>EFT<br>Surge             | 1500 Vdc<br>4 KV (contact),8 KV (air)<br>1000 V<br>1000 Vdc |  |
| Environment                                  |                                                             |  |
| Operation temperature<br>Storage temperature | -2060 °C (-4140 °F)<br>-4085 °C (-40185 °F)                 |  |
| Relative humidity:                           | 595 %, non-condensing                                       |  |

Any excessive weight or stress on communication cables may disconnect the equipment.

# **A**CAUTION

### LOSS OF POWER

- Ensure that communication connections do not place excessive stress on the communication ports of the Industrial Personal Computer.
- Securely attach communication cables to the panel or cabinet.
- Use only D-Sub 9-pin cables with a locking system in good condition.

Failure to follow these instructions can result in injury or equipment damage.

## **CANopen Interface Module Description**

### Introduction

The PFXZPBMPCANM2 is categorized as industrial communication with fieldbus protocol modules. It is all compatible with the mini PCIe card.

The figure shows the CANopen interface module:

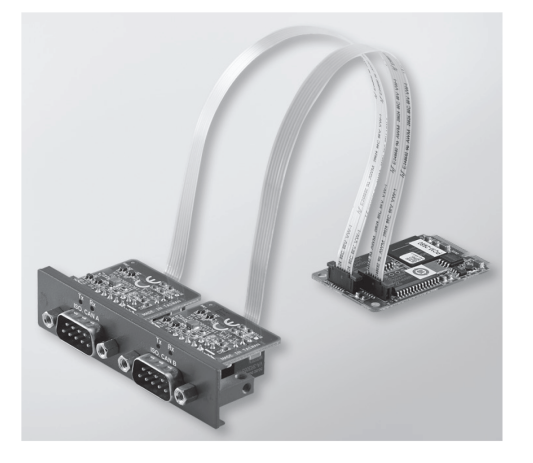

The figure shows the dimensions of the CANopen interface module:

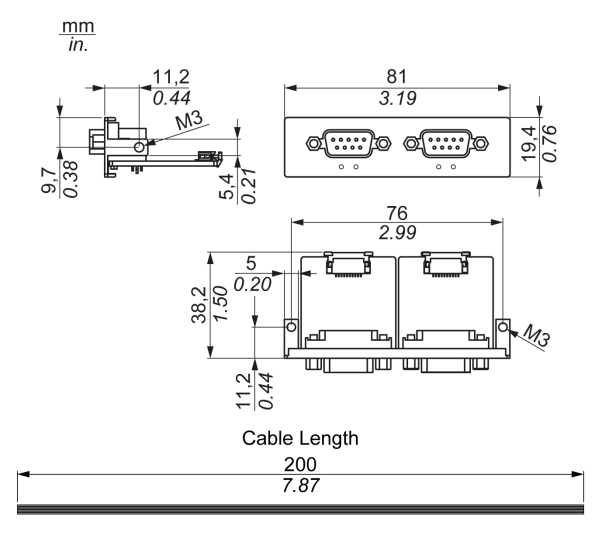

### **CANopen Interface Module Description**

The table provides technical data for the CANopen interface module:

| Features          | Values                      |
|-------------------|-----------------------------|
| General           |                             |
| Bus type          | Mini PCIe card revision 1.2 |
| Connector         | 2 x plug D-Sub 9-pin        |
| Power consumption | 400 mA at 5 Vdc             |

| Features                                        | Values                                          |
|-------------------------------------------------|-------------------------------------------------|
| Communication                                   |                                                 |
| Protocol                                        | CAN 2.0 A/B                                     |
| Signal support                                  | CAN_H, CAN_L                                    |
| Speed                                           | 1 Mbps                                          |
| CAN frequency                                   | 16 MHz                                          |
| Termination resistor 120 Ω (selected by jumper) |                                                 |
| Protection                                      |                                                 |
| Isolation<br>ESD<br>EFT<br>Surge                | 2500 Vdc<br>15 KV<br>2500 V<br>1000 Vdc         |
| Environment                                     | 1                                               |
| Operation temperature<br>Storage temperature    | -2060 ° C (-4140 ° F)<br>-4085 ° C (-40185 ° F) |
| Relative humidity:                              | 595 %, non-condensing                           |

Any excessive weight or stress on communication cables may disconnect the equipment.

# 

### LOSS OF POWER

- Ensure that communication connections do not place excessive stress on the communication ports of the Industrial Personal Computer.
- Securely attach communication cables to the panel or cabinet.
- Use only D-Sub 9-pin cables with a locking system in good condition.

Failure to follow these instructions can result in injury or equipment damage.

## **PROFIBUS DP Master Interface Module Description**

### Introduction

The PFXZPBMPPBM2 is categorized as industrial communication with fieldbus protocol modules. It is all compatible with the mini PCIe card.

The figure shows the PROFIBUS DP master interface module:

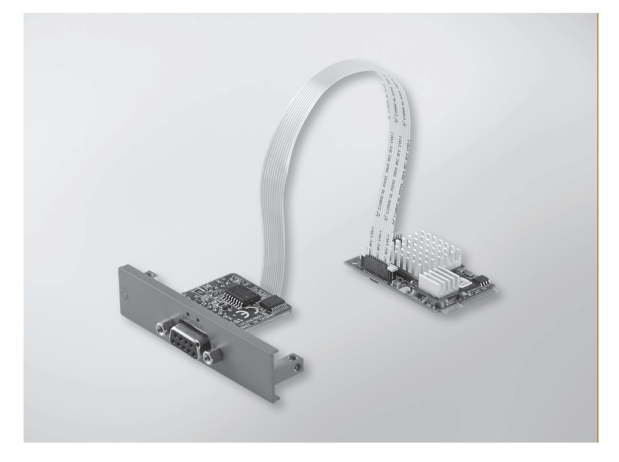

The figure shows the dimensions of the PROFIBUS DP master interface module:

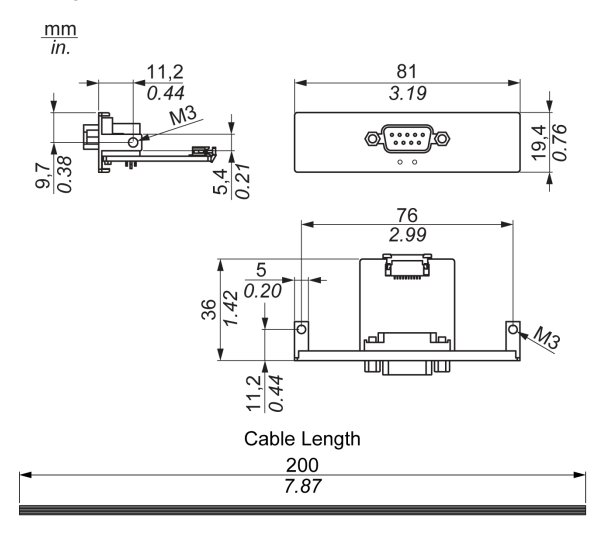

### **PROFIBUS DP Master Interface Module Description**

The table provides technical data for the PROFIBUS DP master interface module:

| Features          | Values                      |
|-------------------|-----------------------------|
| General           |                             |
| Bus type          | Mini PCIe card revision 1.2 |
| Connector         | 1 x socket D-Sub 9-pin      |
| Power consumption | 650 mA at 3.3 Vdc           |

| Features                                     | Values                                        |  |
|----------------------------------------------|-----------------------------------------------|--|
| Communication                                |                                               |  |
| Protocol                                     | PROFIBUS DP V1                                |  |
| Signal support                               | RxD/TxD-P, RxD/TxD-N                          |  |
| Speed                                        | 960012 Mbps                                   |  |
| Termination resistor                         | 120 $\Omega$ (provided by PROFIBUS connector) |  |
| Protection                                   |                                               |  |
| Isolation2500 VdcESD15 KV                    |                                               |  |
| Environment                                  |                                               |  |
| Operation temperature<br>Storage temperature | -2060 °C (-4140 °F)<br>-4085 °C (-40185 °F)   |  |
| Relative humidity:                           | 595 %, non-condensing                         |  |

Any excessive weight or stress on communication cables may disconnect the equipment.

# 

### LOSS OF POWER

- Ensure that communication connections do not place excessive stress on the communication ports of the Industrial Personal Computer.
- Securely attach communication cables to the panel or cabinet.
- Use only D-Sub 9-pin cables with a locking system in good condition.

Failure to follow these instructions can result in injury or equipment damage.

### **PROFIBUS Specification**

The table provides the PROFIBUS DP specification:

| Features                        | PROFIBUS slave   | PROFIBUS master       |
|---------------------------------|------------------|-----------------------|
| Slave max.                      | -                | 125                   |
| Cyclic data max.                | 488 bytes (IOCR) | 7,168,244 bytes/slave |
| Acyclic read/write              | 6,240 bytes      |                       |
| DPV1 Class 1,2                  | 240 bytes        |                       |
| Signal support                  | Yes              |                       |
| Configuration data              | 244 bytes        |                       |
| Application-specific parameters | 237 bytes        |                       |

## Wi-Fi Interface Card Description

### Introduction

The PFXZPBPFWF2 is categorized as a local area wireless for USB-equipped wireless embedded systems. It does not use the mini PCIe slot. Wi-Fi direct support to connect Wi-Fi devices to each other with no need for a wireless access point.

The figure shows the Wi-Fi interface card:

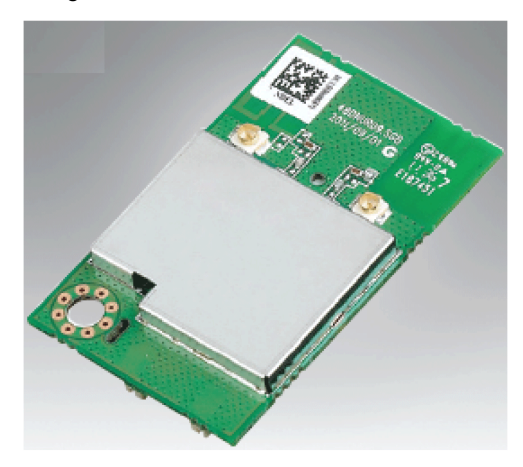

The figure shows the dimensions of the Wi-Fi interface module:

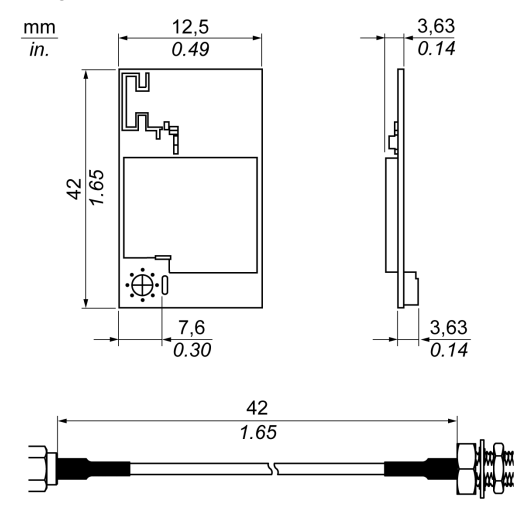

**NOTE:** The interface is mounted on a USB cable available within the product. The antennas are mounted directly on the product to locations in the bottom *(see page 22)*. They can also be mounted remotely using intermediate cables.

### Wi-Fi Interface Card Description

The table provides technical data for the Wi-Fi interface card:

| Element                                      | Characteristics                                                                                                    |
|----------------------------------------------|----------------------------------------------------------------------------------------------------|
| General                                      | ·                                                                                                    |
| Standard conformance                         | 802.11 a, 802.11b, 802.11 g, 802.11 n                                                                                                    |
| Frequency range                              | USA:<br>2.42.483 GHz<br>5.155.35 GHz<br>5.475.725 GHz<br>5.7255.825 GHz<br>Europe:<br>2.42.483 GHz<br>5.155.35 GHz<br>5.475.725 GHz<br>Japan:<br>2.42.497 GHz<br>5.155.35 GHz<br>5.475.725 GHz<br>China:<br>2.42.483 GHz<br>5.7255.85 GHz |
| Antenna connector                            | 2 x U.FL connectors                                                                                                    |
| Power consumption                            | 410 mA at 5 Vdc                                                                                                    |
| Communication                                |                                                                                                    |
| Signal                                       | 2 x Tx / 2 x Rx                                                                                                    |
| Channel spacing                              | 5 MHz                                                                                                    |
| Host interface                               | 4-pin USB 2.0 pin-header (pin 1: 5 Vdc, pin 2: D-, pin 3: D+, pin 4: GND)                                                                                                    |
| Operation distance                           | 30 Mbps at 50 m (164 ft)                                                                                                    |
| Modulation technique                         | DSS with CCK, DQPSK, DBPSK<br>OFDM with BPSK, QPSK, 16QAM, 64QAM                                                                                                    |
| Mac protocol                                 | CSMA / CA with ACK architecture 32-bit MAC                                                                                                    |
| Security                                     | 64 / 128-bit WEP, WPA, WPA2, TKIP, AES, WAPI                                                                                                    |
| Environment                                  |                                                                                                    |
| Operation temperature<br>Storage temperature | 060 °C (32140 °F)<br>-2080 °C (-4176 °F)                                                                                                    |
| Relative humidity:                           | 1595 %, non-condensing                                                                                                    |

### Wi-Fi Interface Cable Description

The table provides technical data for the Wi-Fi interface cable and antenna:

| Part number  | Characteristics                          |
|--------------|------------------------------------------|
| PFXZPBCBAN52 | Remote Wi-Fi antenna cable 5 m (16.4 ft) |

# Part III Installation

## Subject of this Part

This part describes the product installation.

### What Is in This Part?

This part contains the following chapters:

| Chapter | Chapter Name   | Page |
|---------|----------------|------|
| 9       | System Monitor | 101  |
| 10      | Software API   | 113  |
| 11      | Maintenance    | 115  |

# Chapter 9 System Monitor

## Subject of this Chapter

This chapter describes the system monitor features of the Industrial Personal Computer.

### What Is in This Chapter?

This chapter contains the following topics:

| Торіс                     | Page |
|---------------------------|------|
| System Monitor Interface  | 102  |
| Using System Monitor      | 106  |
| Using Remote Monitoring   | 109  |
| Using Notification Center | 112  |

## System Monitor Interface

### Overview

The **System Monitor** interface provides remote monitoring, a features that helps you to access multiple clients through a single console for remote device management. The **System Monitor** immediately recognizes equipment and provides real-time equipment maintenance, which improve system stability and reliability.

**Remote Monitoring** monitors the system status of remote devices. The monitored items include hard disk temperature, hard drive health, network connection, system/CPU temperature and system voltages.

**Remote Monitoring** also provides support for function logs so that managers can regularly check the status of their remote devices.

The System Monitor can display messages when thresholds are exceeded.

### **System Monitor Requirements**

Operating system requirements:

#### **Operating system**

Windows Embedded Standard 7 (WES7P) SP1 64 bits MUI

Windows 7 Ultimate SP1 64 bits

Windows Embedded 8.1 Industry 64 bits MUI

#### Software requirements:

| Description | Software                                      |
|-------------|-----------------------------------------------|
| Framework   | Microsoft.NET Framework version 2.0 or higher |
| Driver      | Pro-face Software API                         |

### System Monitor Console

The **System Monitor** console acts as a server for the clients. Devices that run on the **System Monitor** console display the health and status information from **System Monitor** clients. The console has to be made available by the client over a network. To launch the System Monitor console, click Windows Start Menu  $\rightarrow$ All Programs  $\rightarrow$ Pro-face  $\rightarrow$ System Monitor

|                                       |                   | Holine | - + 6 at a Au |
|---------------------------------------|-------------------|--------|---------------|
|                                       |                   |        |               |
| System Monitor<br>Disastrifistragenet |                   |        |               |
|                                       |                   |        |               |
|                                       |                   |        |               |
|                                       |                   |        |               |
|                                       |                   |        |               |
|                                       | ×                 |        |               |
|                                       |                   |        |               |
|                                       |                   |        |               |
| Notification Center                   | Remote Monitoring |        |               |
|                                       |                   |        |               |
|                                       |                   |        |               |
|                                       |                   |        |               |
|                                       |                   |        |               |
|                                       |                   |        |               |
|                                       |                   |        |               |
|                                       |                   |        |               |
|                                       |                   |        |               |
|                                       |                   |        |               |
|                                       |                   |        |               |
|                                       |                   |        |               |
|                                       |                   |        |               |
|                                       |                   |        |               |
|                                       |                   |        |               |
|                                       |                   |        |               |
|                                       |                   |        |               |
|                                       |                   |        |               |
|                                       |                   |        |               |
|                                       |                   |        |               |
|                                       |                   |        |               |
|                                       |                   |        |               |
|                                       |                   |        |               |
|                                       |                   |        |               |
|                                       |                   |        |               |
|                                       |                   |        |               |
|                                       |                   |        |               |
|                                       |                   |        |               |
|                                       |                   |        |               |
|                                       |                   |        |               |
|                                       |                   |        |               |
|                                       |                   |        |               |
|                                       |                   |        |               |
|                                       |                   |        |               |
| 🙆 💺 Remote M 💽 Configurat.            | Notificatio       |        |               |
|                                       | *                 |        |               |

Click Remote Monitoring application:

|                        |               |                | Remote Mo         | nitoring        |           | - 🗩 🧿 06.32 AM   |
|------------------------|---------------|----------------|-------------------|-----------------|-----------|------------------|
| Remote                 | Monitoring    |                |                   |                 |           |                  |
|                        |               |                |                   |                 |           |                  |
|                        | All Devices   | System Warning | Hard-disk Warning | Network Warning |           | <u> </u>         |
| 0                      | Device Name   |                |                   | System Status   | HD Status | Network Response |
|                        | Default Group |                | (0 device(s))     |                 |           | Edit             |
|                        |               |                |                   |                 |           |                  |
|                        |               |                |                   |                 |           |                  |
|                        |               |                |                   |                 |           |                  |
|                        |               |                |                   |                 |           |                  |
|                        |               |                |                   |                 |           |                  |
|                        |               |                |                   |                 |           |                  |
|                        |               |                |                   |                 |           |                  |
|                        |               |                |                   |                 |           |                  |
|                        |               |                |                   |                 |           |                  |
| Add Group              |               |                |                   |                 |           |                  |
| Add Device             |               |                |                   |                 |           |                  |
| Threshold Setting      |               |                |                   |                 |           |                  |
| Remove                 |               |                |                   |                 |           |                  |
| Contraction Remote M 8 |               |                |                   |                 |           |                  |

## System Monitor Agent

This procedure describes the System Monitor Stand Alone Agent general user interface:

|        | Description                                                                                                    |
|--------|----------------------------------------------------------------------------------------------------|
| 1      | The <b>System Monitor</b> stand alone agent automatically starts when the system starts. To enter a new server IP address, open the <b>System Monitor Agent</b> , click the icon in the toolbar:  |
|        | Bardware Monitor                                                                                                    |
| am Mar | Settings                                                                                                    |
|        | Exit 17:53                                                                                                    |
|        |                                                                                                    |
| 2      | Enter your Password Authentications:                                                                                                    |
|        | Password Authentications ×                                                                                                    |
|        | Password is required to use the advanced functions of Standalone Agent.                                                                                                    |
|        |                                                                                                    |
|        |                                                                                                    |
|        | Confirm                                                                                                    |
| 3      | Enter your server IP address. Your server is the device which has <b>System Monitor</b> console running. Name the device gives the possibility to recognize it in multiple client configurations: |
|        | Server Setting ×                                                                                                    |
|        | MAC: 000BAB46B570                                                                                                    |
|        | Can't Connect to Server                                                                                                    |
|        |                                                                                                    |
|        | Device Setting                                                                                                    |
|        | Server Name or Address 84.0.127.73                                                                                                    |
|        | Device Name RSU-PC                                                                                                    |
|        | Connect to console on system startup                                                                                                    |
|        | Save & Connect Stop retry                                                                                                    |
|        |                                                                                                    |

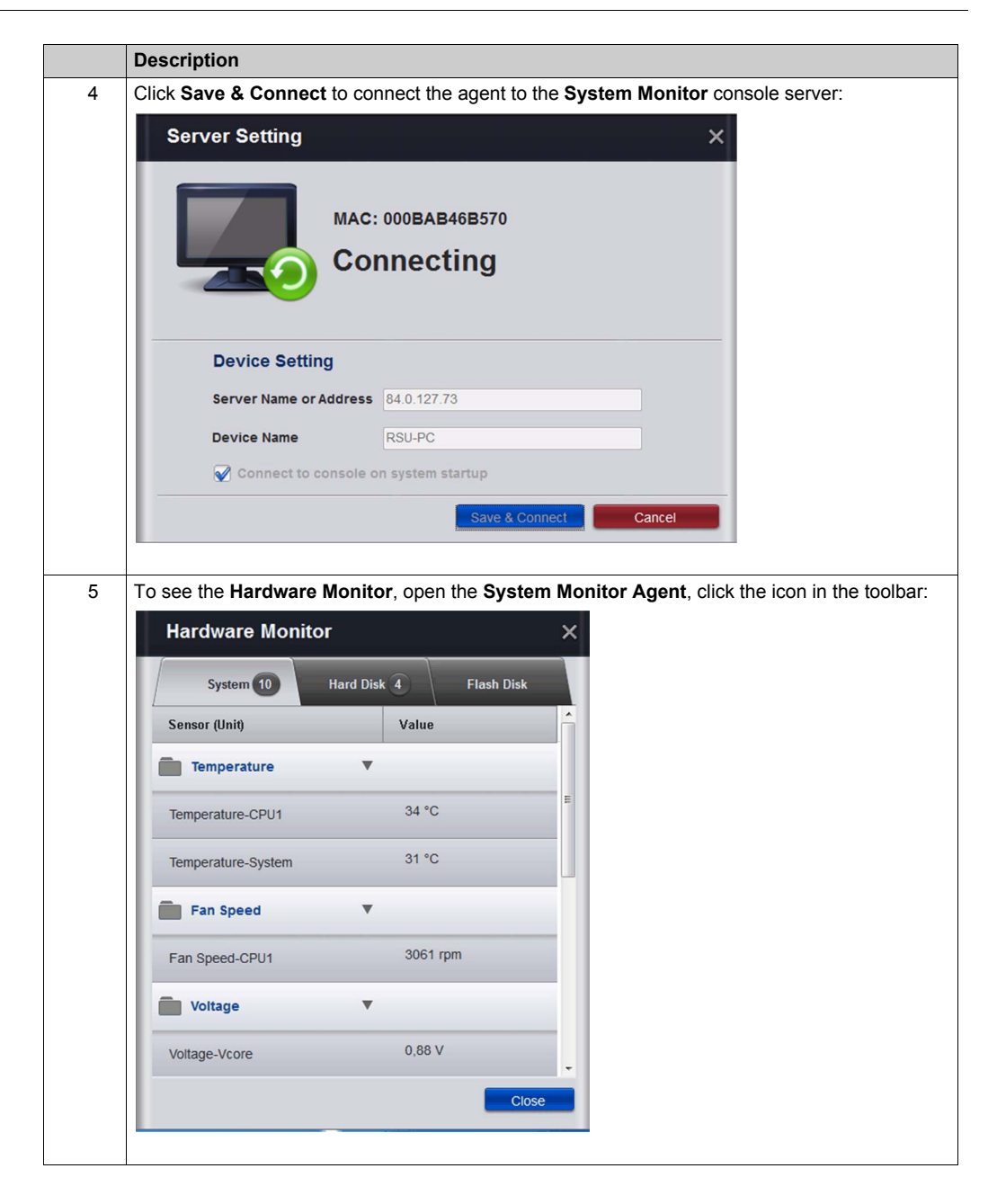

## **Using System Monitor**

### Overview

System Monitor is for remote device management.

### **Using System Monitor**

This procedure describes the System Monitor general user interface:

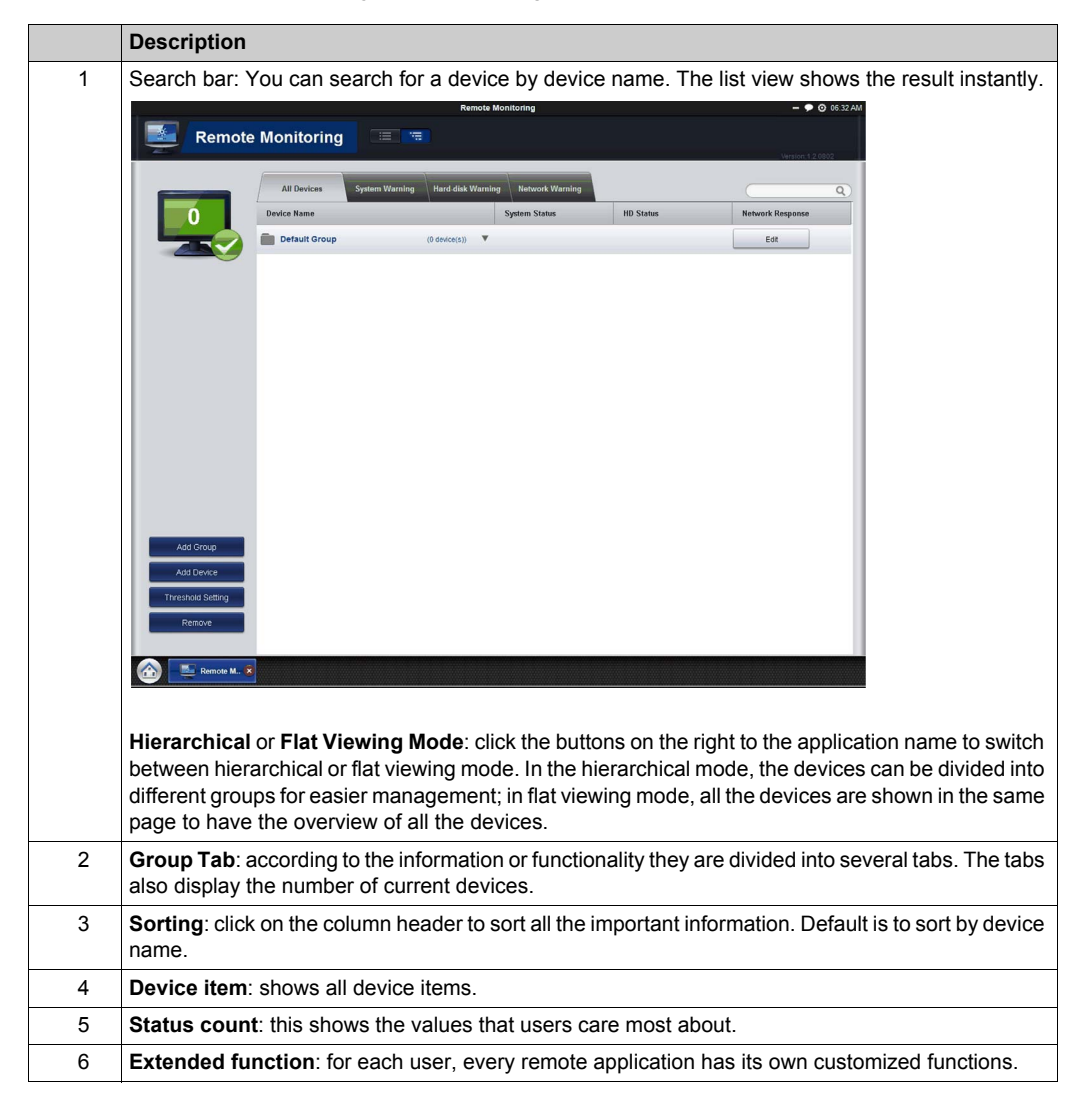

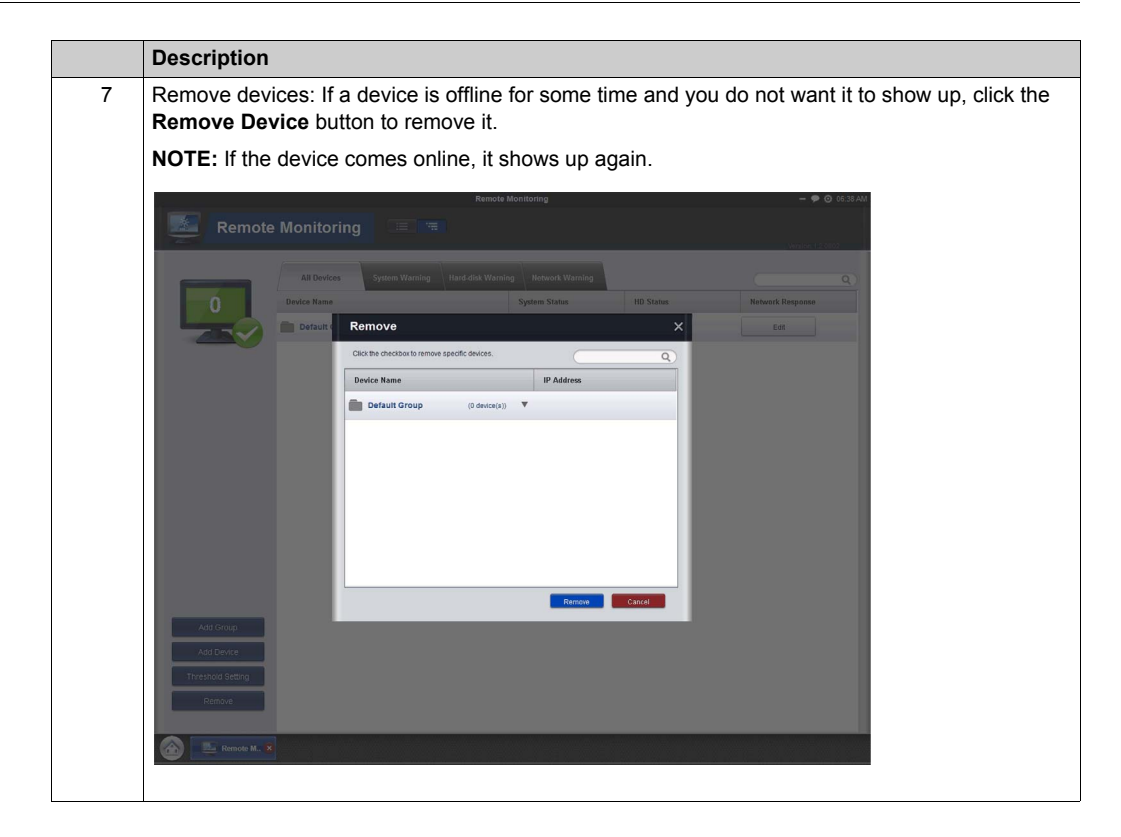

### Configuration

You can set configuration such as auto start up, language selection, wallpaper and update.

**General (Change system behaviors)**: click **Edit** to set **System Monitor** to appear in the system tray and then set it to appear automatically in the system tray when the OS starts up.

### Language (Change User Interface Language)

Change Wallpaper (Change your main wallpaper in the framework): click Edit to select your own wallpaper on the main screen.

System Monitor Console Framework Update (Detect available updates): when the console connects to the internet and finds a new update on the server, the **Update** icon is enabled and allows you to update online. Sometimes, the updater will ask you to reboot this device when the update is complete.

|                 | Configuration                                                   | - 🗭 🎯 06:                 |
|-----------------|-----------------------------------------------------------------|---------------------------|
| Configu         | iration                                                         |                           |
|                 |                                                                 |                           |
|                 | General<br>Change system behaviors                              | Edit                      |
| ersion 2.1.0802 | Change UI Language                                              | English (United States) * |
|                 | Change Wallpaper<br>Change your main wallpaper in the framework | Edit                      |
|                 | System Monitor Framework Update<br>Detect available updates     |                           |
|                 |                                                                 | vp to one                 |
|                 |                                                                 |                           |
|                 |                                                                 |                           |
|                 |                                                                 |                           |
| Exit            |                                                                 |                           |
| Restore Default |                                                                 |                           |
| Remote M        | O Configurat. 8                                                 |                           |
### **Using Remote Monitoring**

#### **Remote Monitoring**

The **Remote Monitoring** application monitors the system status of remote devices, this includes hard disk temperatures, hard drive health, network connection, system/CPU temperatures, system/CPU fan speeds and system voltages. Email alarms and function logs are generated so that managers can regularly keep track of their remote devices.

This procedure shows to access the Remote Monitoring application:

|   | Description                                                                                                    |
|---|----------------------------------------------------------------------------------------------------|
| 1 | Click <b>Remote Monitoring</b> icon to run the application.<br>Main application screen.                                                                                                    |
|   | System warning group       - • • • • • • • • • • • • • • • • • • •                                                                                                    |
|   | All Devices System Warning Hard dick Warning Retwork Warning<br>Device Name System Statue HD Status Network Response<br>Default Group (0 device(s))<br>Group or Device name<br>Number of online agents                                                                                                    |
|   | Click to Add Group<br>Click to Add Device<br>Click to Set Threshold<br>Remove                                                                                                    |
|   | Click to remove one or more entire agent from item list                                                                                                    |
|   | Add Group: create group name and edit description then add device(s) to a specific group.<br>Add Device: click Add Device to add devices. Click Search to scan for device(s) on the LAN and select the devices which you wanted then add it/them.<br>Threshold Setting: monitoring threshold contains four items: Temperature, Fan Speed, Voltage, and Hard Disk. In addition to the defaults, managers can increase or decrease items from this page.<br>When the status higher or lower than threshold, the number color will change to red for warning.<br>Remove: if you have determined that your device or group is not online, click Remove to remove it from the list.<br>Update All Agent: console detect agent's update status, once one of your agents on device list is not up to date, the icon Update All Agents icon will show on the top of extended function, and you |
|   | can update all agents by clicking it.<br><b>Manage device of group</b> : click <b>Edit</b> on the device bar to add or remove device(s). Click <b>Edit</b> to edit<br>group name and related description.                                                                                                    |

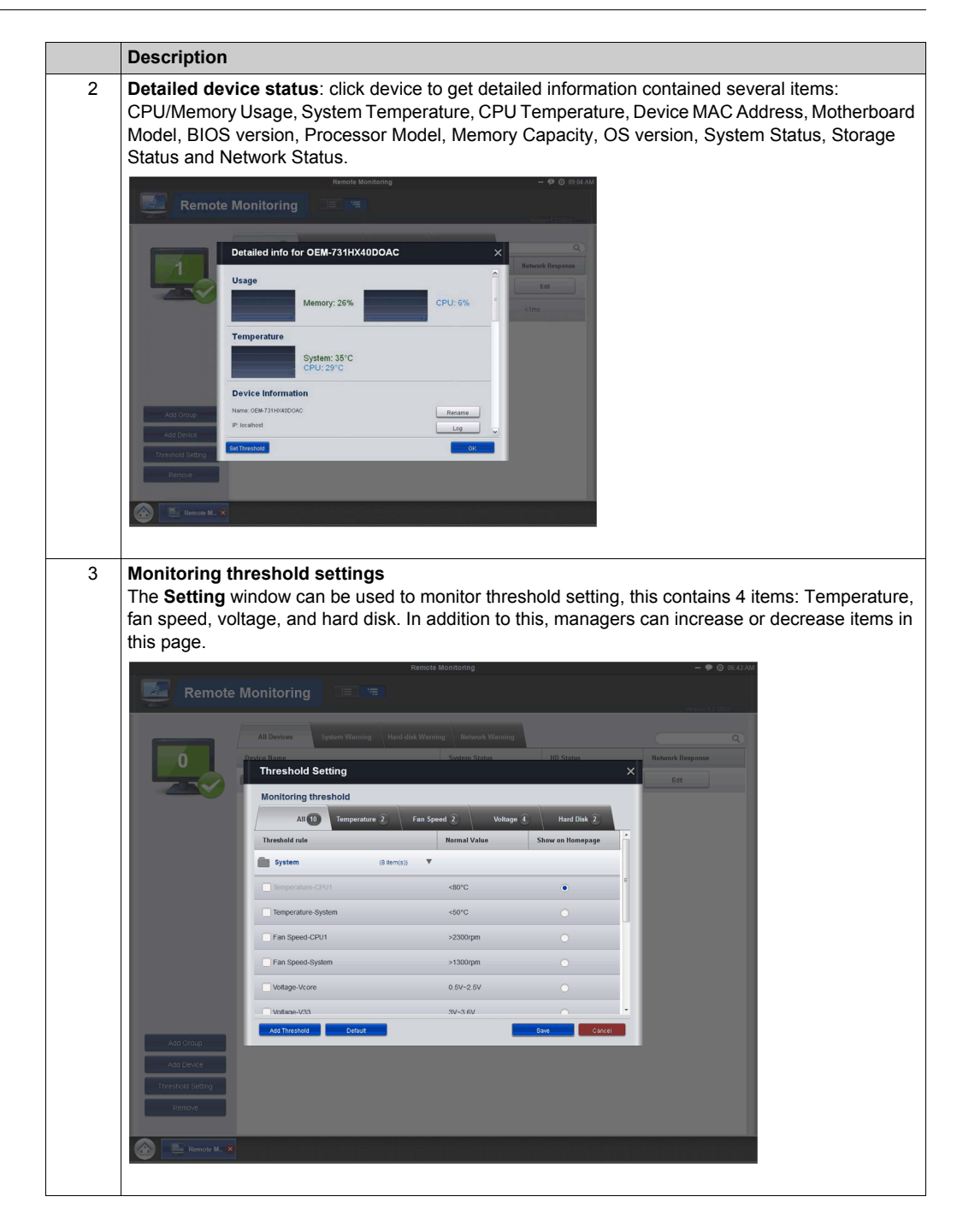

|   | Description                                                                                                    |                                     |  |
|---|----------------------------------------------------------------------------------------------------|-------------------------------------|--|
| 4 | 4 Set report schedule<br>The main feature for this is to set up a schedule and the running report status. The function is based<br>on the information that you set in the Set Report Schedule window. If you want to use the schedule<br>and the repeat functions, follow the step-by-step instructions: Click the Schedule Report button to<br>start, and set the repeat mode, time, and mailing list recipient then press the OK button.                                                                                                    |                                     |  |
|   | Remote Monitoring                                                                                                    | 22                                  |  |
|   | Set Report Schedule     Bath     Partial     Time   Time | C) Raman Kang (r)<br>produ<br>error |  |

## **Using Notification Center**

### **Notification Center Monitoring**

The **Notification Center** application manages the messages with 3 different types: Error, Warning, and Notify.

This procedure shows the Notification Center application:

|   | Description                                                                                                    |
|---|----------------------------------------------------------------------------------------------------|
| 1 | Click <b>Notification Center</b> icon to run the application.<br>Main application screen.                                                                                                    |
|   | Notification Center  ALL Error Warning Netify Q Device Name Vent Type V Detail Vate/Time A Notification Types                                                                                  |
|   | All: list latest 500 logs in 5 pages, and allow search bar to search the latest 500 event logs.                                                                                                |
| 2 | Setting: shows advanced notification center settings.                                                                                                    |
| 2 | Event Logs: click the Event Logs icon to search the log.<br>Search: you can search all logs here within a period by keyword.<br>Export: log supports to be exported for your searching result. |

## Chapter 10 Software API

### Intelligent Management for Embedded Platform

### Description

This **Software API** is a micro controller that provides embedded features for system integrators. Embedded features have been moved from the OS/BIOS level to the board level to increase reliability and to simplify integration. **Software API** runs whether the operating system is running or not; it can count the boot times and running hours of the device, monitor device health, and provide an advanced watchdog to handle errors found as they happen. **Software API** also comes with a secure and encrypted EEPROM for storing main security keys or other customer defined information. All the embedded functions are configured through an **API** (application programming interface) or by a **DEMO** tool. Pro-face provides this suite of **Software API** and the underlying drivers required. Also a set of user-friendly, intelligent, and integrated interfaces speed development, enhance security, and offer add-on value for Pro-face platforms.

## Chapter 11 Maintenance

### Subject of this Chapter

This chapter covers maintenance of the Industrial Personal Computer.

### What Is in This Chapter?

This chapter contains the following topics:

| Торіс                            |  |
|----------------------------------|--|
| Reinstallation Procedure         |  |
| Regular Cleaning and Maintenance |  |

### **Reinstallation Procedure**

#### Introduction

In certain cases, it may be necessary to reinstall the operating system.

Precautions to take:

- Keep static-producing materials (plastic, upholstery, carpeting) out of the immediate work area.
- Do not remove ESD-sensitive components from their anti-static bags until you are ready to install them.
- When handling static-sensitive components, wear a properly grounded wrist strap (or equivalent).
- Avoid unnecessary contact with exposed conductors and component leads with skin or clothing.

#### **Before Reinstallation**

Hardware required:

- Recover media.
- Optional external DVD drive, compatible with DVD+R DL format, and with USB connection.

Setting up the hardware:

- Shut down Windows® in an orderly fashion and remove all power from the device.
- Disconnect all external peripherals.

**NOTE:** Save all main data on the hard drive or memory card (the reinstallation process erases all data). The reinstallation process returns the computer to its factory settings.

### Reinstallation

Refer to the procedure in the leaflet provided with the recovery media.

### **Regular Cleaning and Maintenance**

### Introduction

Inspect the Industrial Personal Computer periodically to determine its general condition. For example:

- Are all power cords and cables connected properly? Have any become loose?
- Are all installation fasteners holding the unit securely?
- Is the ambient temperature within the specified range?
- Are there any scratches or traces of dirt on the installation gasket?

The following describes service/maintenance work which can be carried out by a trained, qualified user.

# \Lambda 🗛 DANGER

### HAZARD OF ELECTRIC SHOCK, EXPLOSION OR ARC FLASH

- Remove all power from the device before removing any covers or elements of the system, and prior to installing or removing any accessories, hardware, or cables.
- Unplug the power cable from both the Industrial Personal Computer and the power supply.
- Always use a properly rated voltage sensing device to confirm power is off.
- Replace and secure all covers or elements of the system before applying power to the unit.
- Use only the specified voltage when operating the Industrial Personal Computer. The DC unit is designed to use 24 Vdc.

Failure to follow these instructions will result in death or serious injury.

# 

### **RISK OF EXPLOSION IN HAZARDOUS LOCATION**

Do not use this product in hazardous locations.

Failure to follow these instructions will result in death or serious injury.

During operation, surface temperatures of the heat sink may reach more than 70 °C (158 °F).

## **WARNING**

### **RISK OF BURNS**

Do not touch the surface of the heat sink during operation.

Failure to follow these instructions can result in death, serious injury, or equipment damage.

### **Cleaning Solutions**

# 

### HARMFUL CLEANING SOLUTIONS

- Do not clean the unit or any component of the unit with paint thinner, organic solvents, or strong acids.
- Use only a mild soap or detergent that will not harm the poly carbonate material of the screen.

Failure to follow these instructions can result in injury or equipment damage.

### Lithium Battery

The Industrial Personal Computer contains one battery, for backing up the real-time clock (RTC).

# 

### **EXPLOSION, FIRE, OR CHEMICAL HAZARD**

- The battery must always be replaced with identical type.
- For battery replacement, contact the field services department.
- Do not recharge, disassemble, heat above 100 °C (212 °F), or incinerate.
- Recycle or properly dispose of used batteries.

Failure to follow these instructions will result in death or serious injury.

# **Appendices**

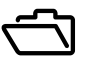

### Subject of this Part

This part provides the accessories for the Magelis Industrial Personal Computer products.

### What Is in This Appendix?

The appendix contains the following chapters:

| Chapter | Chapter Name        | Page |
|---------|---------------------|------|
| A       | Accessories         | 121  |
| В       | After-sales Service | 123  |

## Appendix A Accessories

## Accessories for the Industrial Personal Computer

#### **Available Accessories**

Accessories are available as options. The table shows the list of accessories available for the Industrial Personal Computer:

| Reference      | Description                       |  |  |
|----------------|-----------------------------------|--|--|
| Interfaces     |                                   |  |  |
| PFXZPBMPNR2    | NVRAM mini PCIe                   |  |  |
| PFXZPBMPR42P2  | 2 x RS-422/485 isolated           |  |  |
| PFXZPBMPR44P2  | 4 x RS-422/485                    |  |  |
| PFXZPBMPR24P2  | 4 x RS-232                        |  |  |
| PFXZPBMPR22P2  | 2 x RS-232 isolated               |  |  |
| PFXZPBMPRE2    | 1 x Ethernet Gigabit IEEE1588     |  |  |
| PFXZPBMPX16Y82 | 16 x DI / 8 x DO                  |  |  |
| PFXZPBMPPBM2   | 1 x PROFIBUS DP master with MRAM  |  |  |
| PFXZPBMPCANM2  | 2 x CANopen                       |  |  |
| PFXZPBPFWF2    | Wi-Fi card and 2 x antennas       |  |  |
| PFXZPBCBAN52   | Remote Wi-Fi antenna cable 5 m    |  |  |
| Drives         |                                   |  |  |
| PFXZPBHDD502   | Hard disk drive 500 GB blank      |  |  |
| PFXZPBHDD1002  | Hard disk drive 1 TB blank        |  |  |
| PFXZPESSD81    | SSD 80 GB MLC                     |  |  |
| PFXZPESSD161   | SSD 160 GB MLC                    |  |  |
| PFXZPBSSD242   | SSD 240 GB MLC                    |  |  |
| PFXZPECFA162   | CFast 16 GB                       |  |  |
| Accessories    |                                   |  |  |
| PFXZPBCNDC2    | DC power connectors (5 pieces)    |  |  |
| PFXZPPAF12P2   | Installation fastener (12 pieces) |  |  |
| PFXZPPDSP152   | Protective sheet W15" (5 pieces)  |  |  |
| PFXZPPDSP192   | Protective sheet W19" (5 pieces)  |  |  |
| PFXZPPWG152    | Gasket for W15"                   |  |  |
| PFXZPPWG192    | Gasket for W19"                   |  |  |
| PFXZPSPUAC3    | AC power module                   |  |  |

# Appendix B After-sales Service

## **After-sales Service**

### Information

For details on after-sales service, refer to Pro-face website at http://www.pro-face.com/trans/en/manual/1001.html